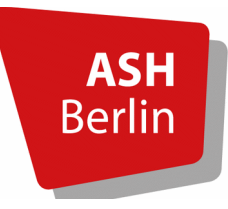

itservice@ash-berlin.eu Juli 2021

# Vorlesungsverzeichnis/Belegsystem Anleitung für Studierende

| 1. Vor dem Login: Startseite, Veranstaltungen und Vorlesungsverzeichnis ansehen | 2  |
|---------------------------------------------------------------------------------|----|
| Startseite                                                                      | 2  |
| Heutige Veranstaltungen und aktuelle Änderungen ansehen                         | 3  |
| Vorlesungsverzeichnis ansehen                                                   | 4  |
| 2. Login und Passwort ändern                                                    | 6  |
| 3. Persönliche Daten ansehen und überprüfen                                     | 7  |
| 4. Belegung bzw. Abmeldung von Veranstaltungen                                  | 7  |
| Belegen einer Veranstaltung                                                     | 8  |
| Abmelden von bereits belegten Veranstaltungen                                   | 8  |
| 5. Studienbescheinigungen und Rückmeldung zum nächsten Semester                 | 9  |
| Studienbescheinigungen                                                          | 9  |
| Rückmeldung zum nächsten Semester                                               | 10 |
| 6. Anmeldung zur Prüfung                                                        | 11 |
| 7. Abmeldung von einer Prüfung                                                  | 14 |
| 8. Notenspiegel ansehen, Praxisstellensuche, angemeldete Praktika               | 16 |
| Notenspiegel                                                                    | 16 |
| Praxisstellensuche, angemeldete Praktika                                        | 17 |
| 9. Stundenplan                                                                  | 17 |
| Stundenplan mit vorgemerkten Veranstaltungen                                    | 17 |
| Stundenplan mit belegten Veranstaltungen                                        | 18 |
| 10. Meine Veranstaltungen ansehen                                               | 20 |
| 11. Meine Auswertungen ansehen                                                  | 21 |

# 1. Vor dem Login: Startseite, Veranstaltungen und Vorlesungsverzeichnis ansehen

Das elektronische Belegsystem/Vorlesungsverzeichnis/LSF (Lehre, Studium, Forschung) ist für Studierende das grundlegende Instrument zur Nachvollziehbarkeit und Überprüfung des aktuellen Standes ihres Studiums. Die drei Begriffe werden synonym verwendet.

Sie finden das elektronische Belegsystem auf der Startseite der ASH unter Vorlesungsverzeichnis:

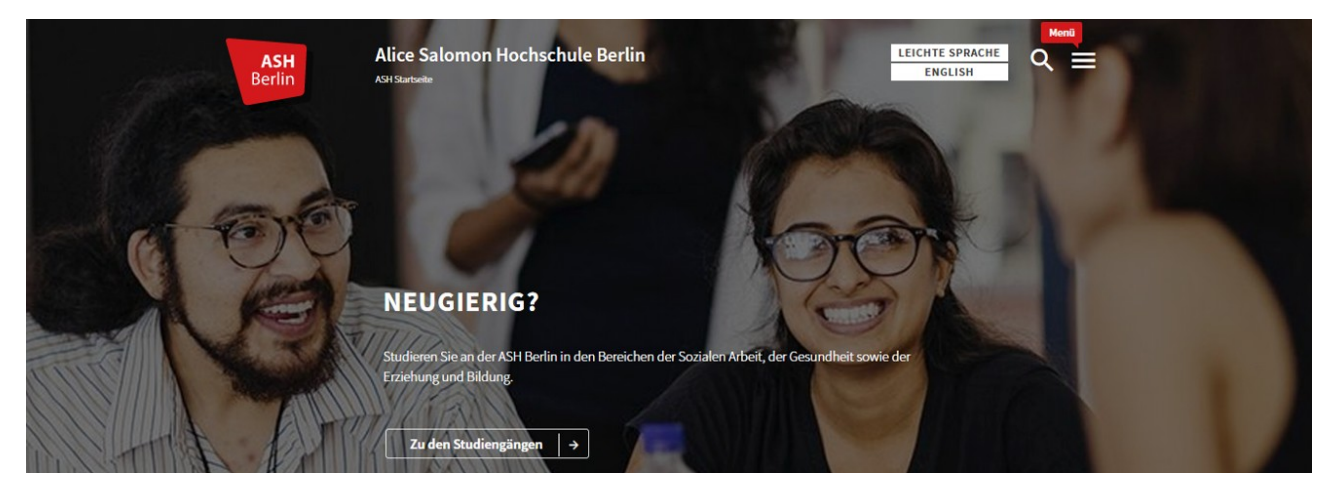

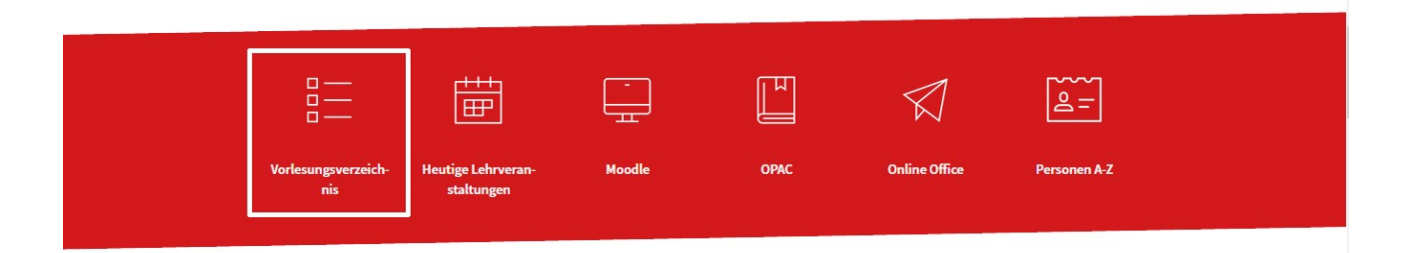

## **Startseite**

Bei Anklicken öffnet sich die Startseite des Belegsystems:

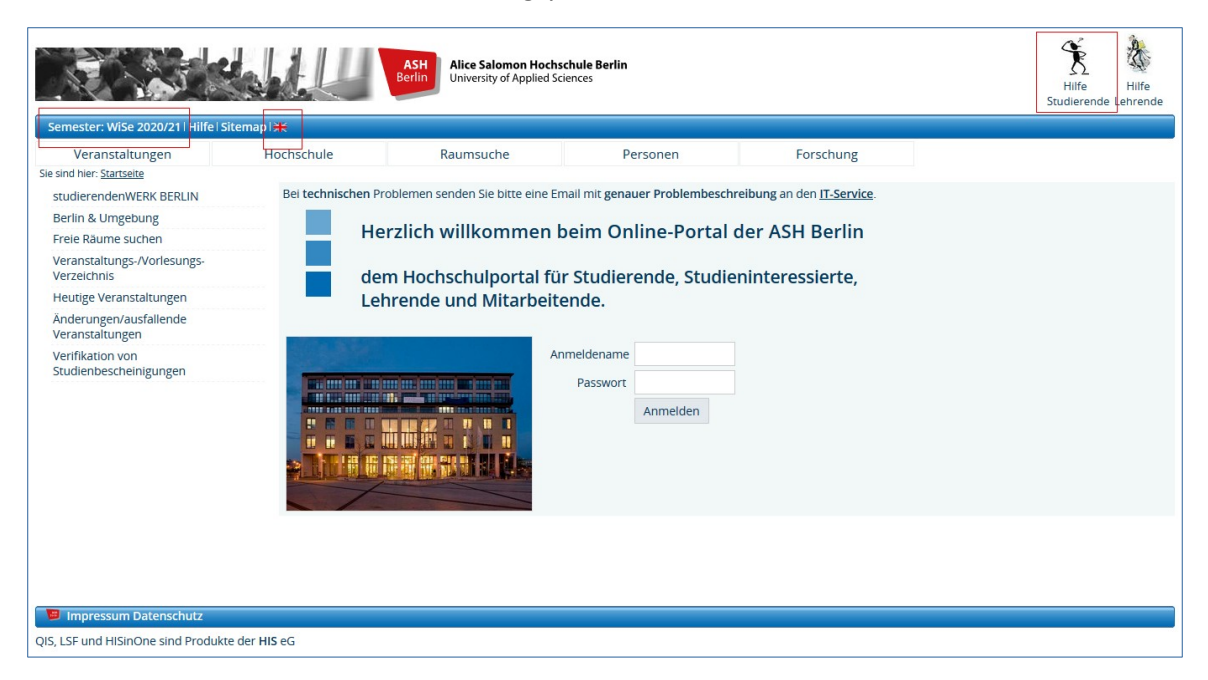

Links oben in der blauen Zeile wird das aktuelle *Semester* angezeigt (hier *WiSe 2020/21*). Dies ist ein Link, der bei Anklicken die Möglichkeit bietet, das nächstfolgende Semester auszuwählen. Diese Funktion ist nur kurz vor Semesterbeginn aktiv, um bereits vorab die Veranstaltungen des kommenden Semester ansehen zu können. Mittels des *Links auf der englischen Fahne* kann auf englische Sprache umgeschaltet werden. Oben rechts unter *Hilfe Studierende* finden Sie diese Anleitung zum Download. In der Menüführung links können die *heutigen Veranstaltungen* und *aktuelle Änderungen* aufgerufen werden, sowie das gesamte *Vorlesungsverzeichnis* mit den Veranstaltungen jedes Semesters der einzelnen Studiengänge. Alle Funktionen können ohne Anmeldung im Belegsystem genutzt werden.

## Heutige Veranstaltungen und aktuelle Änderungen ansehen

Wählen Sie im Menü unterhalb der blauen Leiste die Funktion *Veranstaltungen*. Mit dem Link *Heutige Veranstaltungen* in der Menüführung können Sie sich die aktuellen Veranstaltungen des Tages ansehen:

| Startseite   Anmelden   Semester: SoSe 20                         | 021   Hilfe   Sitem | nap I 🗮           |                                                                             |                                                                            |                |                         |                       |           |
|-------------------------------------------------------------------|---------------------|-------------------|-----------------------------------------------------------------------------|----------------------------------------------------------------------------|----------------|-------------------------|-----------------------|-----------|
| Veranstaltungen Ho                                                | chschule            | Rai               | umsuche                                                                     | Personen                                                                   | Fo             | rschung                 |                       |           |
| Sie sind hier: <u>Startseite</u> → <u>Heutige Veranstaltungen</u> |                     |                   |                                                                             |                                                                            |                |                         |                       |           |
| studierendenWERK BERLIN                                           |                     |                   |                                                                             |                                                                            |                |                         |                       |           |
| Berlin & Umgebung                                                 | 205 Treffer         | Datum ändern      | Druckenansicht                                                              |                                                                            |                |                         |                       |           |
| Freie Räume suchen                                                |                     | , paranti anaciti |                                                                             |                                                                            |                |                         |                       |           |
| Veranstaltungs-/Vorlesungs-<br>Verzeichnis                        | Veranstaltun        | igen am Do, 10    | .06.2021                                                                    |                                                                            |                |                         |                       |           |
| Heutige Veranstaltungen                                           | 1.0 marine a        | 7.00 0.00 0.00    | 40.00 44.00 4                                                               | 2 00 12 00 14 00 15 00                                                     | 46.00 47.00 40 |                         |                       |           |
| Änderungen/ausfallende<br>Veranstaltungen                         | Unrzeiten:          | 7:00 8:00 9:00    | <u>10:00 11:00 1</u> .                                                      | 2:00 13:00 14:00 15:00                                                     | 16:00 17:00 18 | <u>::00 19:00 20:00</u> | 2                     |           |
| Verifikation von<br>Studienbescheinigungen                        | Beginn End          | le Kurztext       | Titel der Veranst                                                           | altung                                                                     | Raum           | Parallelgruppe          | Dozent_innen          | Bemerkung |
| Navigation ausblenden                                             | 08:00 10:0          | 00 S2330          | Werkstatt (U2 zu )<br>und Organisation                                      | Arbeitsfelder, Zielgruppen<br>en Sozialer Arbeit)                          | Online         | 6. Gruppe               | Bredereck             |           |
|                                                                   | 08:00 11:0          | 00 562201         | Methods of Social<br>Reconstructive-qu<br>Research (U2 part<br>and Methods) | l Work Practice or<br>Jalitative Methods of<br>t 1 to Social Work Theories | Online         | ohne Gruppe             | Prof. Dr.<br>Walter   |           |
|                                                                   | 08:00 11:0          | 00 S1520          | Soziologische Gru<br>(U2 zu Gesellscha<br>Arbeit)                           | indlagen Sozialer Arbeit<br>ft, Gesundheit und Soziale                     | Online         | 2. Gruppe               | Prof. Dr.<br>Schäuble |           |

Durch Anklicken des Links *Datum ändern* oberhalb der aktuellen Veranstaltungen können Sie zunächst ein gewünschtes Datum einstellen und sich daraufhin die Veranstaltungen zu diesem Datum ansehen:

| Veranstaltungen                                          | Hochschule                                                                                                    | Raumsuche                                                                                                    | Personen                                                                                                    | Forschung |
|----------------------------------------------------------|----------------------------------------------------------------------------------------------------|----------------------------------------------------------------------------------------------------|----------------------------------------------------------------------------------------------------|-----------|
| Sie sind hier: <u>Startseite</u> → <u>Heutige Verans</u> | taltungen                                                                                                    |                                                                                                    |                                                                                                    |           |
| studierendenWERK BERLIN                                  |                                                                                                    |                                                                                                    |                                                                                                    |           |
| Berlin & Umgebung                                        |                                                                                                    | Deturner                                                                                                    | unun hit für den Compositor                                                                                                    |           |
| Freie Räume suchen                                       |                                                                                                    | Datumat                                                                                                    | uswani tur das Semester                                                                                                    | S0Se 2021 |
| Veranstaltungs-/Vorlesungs-<br>Verzeichnis               | April 2021<br>Mo Di Mi Do Er Sa So                                                                                                    | Mai 2021<br>Mo Di Mi Do Fr Sa So                                                                                                    | Juni 2021<br>Mo Di Mi Do Fr Sa So                                                                                                    |           |
| Heutige Veranstaltungen                                  | 1 2 3 4                                                                                                    | 1 2                                                                                                    | 1 2 3 4 5 6                                                                                                    |           |
| Änderungen/ausfallende<br>Veranstaltungen                | 5 6 7 8 9 10 11<br>12 13 14 15 16 17 18                                                                                                    | 3 4 5 6 7 <mark>8 9</mark><br>10 11 12 13 14 15 16                                                                                                    | 7 8 9 10 11 12 13                                                                                                    |           |
| Verifikation von<br>Studienbescheinigungen               | 19       20       21       22       23       24       25         26       27       28       29       30                                                                                                    | 1718192021222324252627282930                                                                                                    | 21 22 23 24 25 18.06.2021<br>28 29 30                                                                                                    |           |
| Navigation ausblenden                                    |                                                                                                    | 31                                                                                                    |                                                                                                    |           |
|                                                          | Juli 2021       Mo     Di     Mo     De     F     S     S       1     2     3     4       5     6     7     8     9     10       12     13     14     15     16     17     18       19     20     21     22     24     25       26     27     28     29     30     31 | August 2021           Mo         J         Mi         Do         Fr         So           2         3         4         5         6         7         8           9         10         11         12         13         14         15           16         17         18         19         20         21         22           23         24         25         26         27         28         29 | September 2012       Image 2012       Image 2012 |           |

Mit dem Link *Änderungen/ausfallende Veranstaltungen* in der Menüführung links unterhalb des Links *Heutige Veranstaltungen* können Sie die Änderungen und ausfallende Veranstaltungen des aktuellen Tages ansehen:

| Startseite   <u>A</u> nmelden   Semeste                 | r: SoSe 2021   Hil   | fe   Siten | nap I 💥   |                                                                                                |                                                   |        |                |                                |                            |           |
|---------------------------------------------------------|----------------------|------------|-----------|------------------------------------------------------------------------------------------------|---------------------------------------------------|--------|----------------|--------------------------------|----------------------------|-----------|
| Veranstaltungen                                         | Hochschu             | le         |           | Raumsuche                                                                                      | Per                                               | sonen  |                | Forschung                      |                            |           |
| Sie sind hier: <u>Startseite</u> → <u>Änderungen/au</u> | usfallende Veranstal | tungen     |           |                                                                                                |                                                   |        |                |                                |                            |           |
| studierendenWERK BERLIN                                 |                      |            |           |                                                                                                |                                                   |        |                |                                |                            |           |
| Berlin & Umgebung                                       | 2 Treffer            | → Dati     | um ändern | Druckenansicht                                                                                 |                                                   |        |                |                                |                            |           |
| Freie Räume suchen                                      |                      |            |           |                                                                                                |                                                   |        |                |                                |                            |           |
| Veranstaltungs-/Vorlesungs-<br>Verzeichnis              | Änderun              | gen/au     | sfallende | Veranstaltungen am D                                                                           | o, 17.06.2021                                     |        |                |                                |                            |           |
| Heutige Veranstaltungen                                 | Ubrzeite             |            |           |                                                                                                |                                                   |        |                |                                |                            |           |
| Änderungen/ausfallende<br>Veranstaltungen               | Offizeite            |            |           |                                                                                                |                                                   |        |                |                                |                            |           |
| Verifikation von<br>Studienbescheinigungen              | Beginn               | Ende       | Kurztext  | Titel der Veranstaltung                                                                        |                                                   | Raum   | Parallelgruppe | Dozent_innen                   | Bemerkung<br>Ausfall       | Bemerkung |
| Navigation ausblenden                                   | 09:30                | 12:30      | E1320     | <u>Åsthetische Bildung Ib V</u><br><u>musikalisch-performativ</u><br>Teil 1 (U4 zu Åsthetische | <u>Vahlpflicht:</u><br>/e Zugänge -<br>! Bildung) | 102    | ohne Gruppe    | Ferber-Kündgen                 | entfällt                   |           |
|                                                         | 11:00                | 13:00      | S2330     | Werkstatt (U2 zu Arbeits<br>Zielgruppen und Organi<br>Sozialer Arbeit)                         | felder.<br>sationen                               | Online | 3. Gruppe      | Misbach , Page ,<br>Dr. Plöger | kein Ausfall,<br>Exkursion |           |

# Vorlesungsverzeichnis ansehen

Das Vorlesungsverzeichnis mit den Veranstaltungen aller Studiengänge ist ohne Anmeldung einsehbar.

Klicken Sie in der oberen Menüzeile auf den Link Veranstaltungen und gehen weiter mit

Veranstaltungs-/Vorlesungsverzeichnis:

| Startseite   Anmelden   Semester:                         | SoSe 2021   Hilfe   Sitem                                                                                                    | ap I 🗮                                                                                                    |                                                  |             |                |  |  |  |
|-----------------------------------------------------------|----------------------------------------------------------------------------------------------------|----------------------------------------------------------------------------------------------------|--------------------------------------------------|-------------|----------------|--|--|--|
| Veranstaltungen                                           | Hochschule                                                                                                    | Raumsuche                                                                                                    | Persone                                          | n           | Forschung      |  |  |  |
| Sie sind hier: <u>Startseite</u> → <u>Veranstaltungen</u> | → <u>Veranstaltungs-/Vorlesur</u>                                                                                                    | ngs- Verzeichnis                                                                                                    |                                                  |             |                |  |  |  |
| Veranstaltungs-/Vorlesungs-<br>Verzeichnis                | Veranstaltu                                                                                                    | anstaltungs-/Vorlesungs- Verzeichnis (SoSe 2021) Seitenansicht wählen: + kurz + mittel +                                                                                                    |                                                  |             |                |  |  |  |
| Suche nach Veranstaltungen                                | <ol> <li>Veran</li> </ol>                                                                                                    | Veranstaltungsverzeichnis                                                                                                    |                                                  |             |                |  |  |  |
| Heutige Veranstaltungen                                   |                                                                                                    |                                                                                                    |                                                  |             |                |  |  |  |
| Änderungen/ausfallende<br>Veranstaltungen                 | s                                                                                                    | emesterzeit                                                                                                    |                                                  | 01.04.2021  | bis 30.09.2021 |  |  |  |
| Navigation ausblenden                                     |                                                                                                    | /orlesungszeit                                                                                                    |                                                  | 05.04.2021  | bis 24.07.2021 |  |  |  |
|                                                           | s                                                                                                    | itudieninfotag erstmals digital                                                                                                    |                                                  | 14.06.2021, | 13:00 -18:00   |  |  |  |
|                                                           | ŀ                                                                                                    | Hochschultag kein Termin bekannt                                                                                                    |                                                  |             |                |  |  |  |
|                                                           | <ul> <li>Vorle</li> <li>Weit</li> <li>Vera</li> <li>Vera</li> <li>Vera</li> <li>Vera</li> <li>Vera</li> <li>Gren</li> <li>Stud</li> <li>Vera</li> <li>Medi</li> <li>Hoch</li> <li>Tagu</li> </ul> | esungsverzeichnis<br>erbildung und nicht konsekutiv<br>nstaltungen außerhalb der Leh<br>nstaltungen von Alice gesund<br>nstaltungen des Gleichstellung<br>nstaltungen für Dozent_innen<br>nien und Kommissionen<br>ienberatung<br>nstaltungen der Karriereplanur<br>ienwerkstatt - Verleih - Schnitt<br>ischuloffene Angebote<br>ngen und Sonderveranstaltung | ve Masterstudiengi<br>ire<br>sbüros<br>ng<br>gen | inge        |                |  |  |  |

Unter dem Link *Vorlesungsverzeichnis* werden zunächst Informationen zum aktuellen Semester und darunter die Studiengänge angezeigt:

| Startseite   Anmelden   Semester: S                         | oSe 2021   Hilfe   Sitema  | pl <del>X</del>                                                          |                                                                  |                                                               |                                                            |
|-------------------------------------------------------------|----------------------------|--------------------------------------------------------------------------|------------------------------------------------------------------|---------------------------------------------------------------|------------------------------------------------------------|
| Veranstaltungen                                             | Hochschule                 | Raumsuche                                                                | Personen                                                         | Forschung                                                     |                                                            |
| Sie sind hier: <u>Startseite</u> → <u>Veranstaltungen</u> → | Veranstaltungs-/Vorlesun   | gs- Verzeichnis                                                          |                                                                  |                                                               |                                                            |
| Veranstaltungs-/Vorlesungs-<br>Verzeichnis                  | Veranstaltur               | ngs-/Vorlesungs- Verzeichn                                               | is (SoSe 2021)                                                   | :                                                             | Seitenansicht wählen: → kurz → <u>mittel</u> → <u>lang</u> |
| Suche nach Veranstaltungen                                  | ① Verans                   | taltungsverzeichnis                                                      |                                                                  |                                                               |                                                            |
| Heutige Veranstaltungen                                     | <ol> <li>Vorles</li> </ol> | sungsverzeichnis                                                         |                                                                  |                                                               |                                                            |
| Änderungen/ausfallende<br>Veranstaltungen                   |                            | An- und Abmeldungen zu/von P                                             | rüfungen sind von ca. 6 Wocher                                   | n nach Semesterbeginn bis zu                                  | m Semesterende möglich.                                    |
| Navigation ausblenden                                       |                            | Bitte beachten Sie insbesondere<br>Dort finden Sie inhaltlich interessar | die studiengangsübergreifende<br>nte zusätzliche Studienangebote | n Zusatzveranstaltungen.<br>, die u.U. in den Studiengängen a | ngerechnet werden können.                                  |
|                                                             | <ol> <li>Ai</li> </ol>     | ngebote für neue Studierende                                             |                                                                  |                                                               |                                                            |
|                                                             | ① Ai                       | ngebote für alle Studiengänge                                            | und Semester                                                     |                                                               |                                                            |
|                                                             | ① Er                       | ziehung und Bildung in der Kir                                           | idheit (B.A.)                                                    |                                                               |                                                            |
|                                                             | ① Er                       | ziehung und Bildung in der Kir                                           | dheit (B.A.) - berufsintegrier                                   | end                                                           |                                                            |
|                                                             | () G                       | esundheits- und Pflegemanage                                             | ment (B.Sc.)                                                     |                                                               |                                                            |
|                                                             | ① In                       | terprofessionelle Gesundheits                                            | versorgung - online (B.Sc.)                                      |                                                               |                                                            |
|                                                             | <b>О</b> м                 | anagement und Versorgung in                                              | n Gesundheitswesen (B.Sc.)                                       |                                                               |                                                            |
|                                                             | <li>① Pf</li>              | lege (B.Sc.) - primärqualifiziere                                        | nd                                                               |                                                               |                                                            |
|                                                             | (i) PH<br>Be               | nysiotherapie/Ergotherapie (B.<br>erufserfahrene (AddIS)                 | Sc.) - Additive, interdisziplinä                                 | re Studienform für                                            |                                                            |

Beim Auswählen eines Studiengangs werden Ihnen die Semester als Überschriften angezeigt, in denen die Veranstaltungen laut Musterstudienplan stattfinden:

| Veranstaltungs-/Vorlesungs- Verzeichnis | Veranstaltungs-/Vorlesungs- Verz           | eichnis (WiSe 2019/20)                                                                                           | Seitenansicht wählen: → kurz → <u>mittel</u> → <u>lang</u> |
|-----------------------------------------|--------------------------------------------|----------------------------------------------------------------------------------------------------|------------------------------------------------------------|
| Heutige Veranstaltungen                 | ① Veranstaltungsverzeichnis                |                                                                                                    |                                                            |
| Änderungen/ausfallende Veranstaltungen  | ① Vorlesungsverzeichnis                    |                                                                                                    |                                                            |
| Navigation ausblenden                   | Soziale Arbeit (B.A.)                      |                                                                                                    |                                                            |
|                                         | Termine für das Ge                         | meinsame Belegen für das WiSe 2019/20                                                                            |                                                            |
|                                         | 1, Sem, Mittwoch, 0                        | 44.10.2019. 12:30-18 Uhr (bevorzugt: 10-12 Uhr)                                                                  |                                                            |
|                                         | 2. Sem. Freitag, 27.                       | 09.2019, 12:30-18:00 Uhr (bevorzugt: 10-12 Uhr)                                                                  |                                                            |
|                                         | 3. Sem. Donnerstag                         | , 26.09.2019, 12:30-18:00 Uhr (bevorzugt: 10-12 Uh                                                               | r)                                                         |
|                                         | 4. Sem. Mittowch, 2                        | 15.09.2019, 12:30-18:00 Uhr (bevorzugt: 10-12 Uhr)                                                               |                                                            |
|                                         | 6. Sem. Dienstag, 2                        | 4.09.2019, 12:30-18:00 Uhr (bevorzugt: 10-12 Uhr)                                                                |                                                            |
|                                         | 7. Sem. Montag, 23                         | .09.2019, 12:30-18:00 Uhr (bevorzugt: 10-12 Uhr)                                                                 |                                                            |
|                                         | Belegungsfrist im el<br>Ausnahme: Veransta | ektronischen Belegsystem für <b>alle Semester</b> : 01.10<br>Iltungen des 1. Semesters im BA Soziale Arbeit: 04. | .2019-22.10.2019<br>10.2019-22.10.2019                     |
|                                         | Belegfrist:                                | 01.10.2019 - 22.10.2019<br>(Ausnahme 1. Semester:<br>04.10.2019 - 22.10.2019)                                    |                                                            |
|                                         | Vorlesungszeit:                            | 01.10.2019 - 16.02.2020                                                                                          |                                                            |
|                                         | Blockwoche:                                | 18.11.2019 - 22.11.2019                                                                                          |                                                            |
|                                         | 2. Blockwoche:                             | 03.02.2020 - 07.02.2020                                                                                          |                                                            |
|                                         | Prüfungswoche:                             | 10.02.2020 - 15.02.2020                                                                                          |                                                            |
|                                         | An- und Abmeldung<br>Alle Zusatzveranstal  | en zu/von Prüfungen sind von ca. 6 Wochen nach<br>tungen finden Sie unter der gleichnamigen Übersc               | Semesterbeginn bis zum Semesterende möglich.<br>rrft.      |
|                                         | ① 1. Semester                              |                                                                                                    |                                                            |
|                                         | ① 2. Semester                              |                                                                                                    |                                                            |
|                                         | ① 3. Semester                              |                                                                                                    |                                                            |
|                                         | ① 4. Semester                              |                                                                                                    |                                                            |
|                                         | ① 5. Semester                              |                                                                                                    |                                                            |

Beim Auswählen eines Semesters erhalten Sie eine Übersicht der Veranstaltungen des ausgewählten Semesters:

| Veranstaltungs-/Vorlesungs- Verzeichnis                                                                                  | Veranstaltungs-/Vo                                        | orlesur                                   | ngs- Verzeichnis (WiSe 2019/20)                                                                                     | Seitenansicht wäh         | len: → kurz → <u>mittel</u> → <u>lan</u> į |
|----------------------------------------------------------------------------------------------------|-----------------------------------------------------------|-------------------------------------------|----------------------------------------------------------------------------------------------------|---------------------------|--------------------------------------------|
| Suche nach Veranstaltungen<br>Heutige Veranstaltungen<br>Änderungen/ausfallende Veranstaltungen<br>Navigation ausblenden | Veranstaltungs     Vorlesungsve     Soziale Ar     1. Ser | sverzei<br>erzeichr<br>rbeit (E<br>mester | ichnis<br>nis<br>3.A.)                                                                                              |                           |                                            |
|                                                                                                    | Kü                                                        | irzel                                     | Veranstaltung                                                                                                    | Art                       |                                            |
|                                                                                                    | S10                                                       | 001                                       | Orientierungstage - Soziale Arbeit                                                                                  | Informationsveranstaltung |                                            |
|                                                                                                    | S10                                                       | 000                                       | Gemeinsames Belegen (Studiengang: Soziale Arbeit)                                                                   | Zusatzvorlesung           |                                            |
|                                                                                                    | S17                                                       | 110                                       | Propädeutik (U1 zu Propädeutik, Geschichte und Theorie Sozialer Arbeit)                                             | Seminar                   | Zur Zeit keine Belegung<br>möglich         |
|                                                                                                    | S11                                                       | 120                                       | Einführung in Geschichte und Theorie Sozialer Arbeit (U2 zu Propädeutik,<br>Geschichte und Theorie Sozialer Arbeit) | Seminar                   | Zur Zeit keine Belegung<br>möglich         |
|                                                                                                    | S13                                                       | 310                                       | Handlungsmethoden I (Teil1)                                                                                         | Seminar                   | Zur Zeit keine Belegung<br>möglich         |
|                                                                                                    | S13                                                       | 320                                       | Praxisreflexion (U1 zu Arbeitsfelder, Zielgruppen und Organisationen Sozialer<br>Arbeit)                            | Seminar                   | Zur Zeit keine Belegung<br>möglich         |
|                                                                                                    | S12                                                       | 230                                       | Werkstatt (U2 zu Arbeitsfelder, Zielgruppen und Organisationen Sozialer Arbeit)                                     | Werkstatt                 | Zur Zeit keine Belegung                    |

Beim Anklicken einer Veranstaltung erhalten Sie alle Informationen dazu, von welcher Lehrkraft, wann und in welchem Raum sie gehalten wird.

# 2. Login und Passwort ändern

Zum Anmelden im Belegsystem geben Sie Ihren *Benutzerinnen\*namen* und das *Passwort* ein.

Der *Benutzerinnen\*name* ist Ihre Matrikelnummer (vorne mit Nullen auf 8 Stellen aufgefüllt).

**Beispiel:** Matrikelnummer =  $12345 \rightarrow 00012345$ .

Ihr *Passwort* entnehmen Sie bitte den Informationen, die Sie zu Studienbeginn erhalten.

| Meine Funktionen          | Veranstaltungen | Hochschule                     | Raumsuche                                                       | Personen                     | Forschung                            |       |
|---------------------------|-----------------|--------------------------------|-----------------------------------------------------------------|------------------------------|--------------------------------------|-------|
| Sie sind hier: Startseite |                 |                                |                                                                 |                              |                                      |       |
| Allgemeine Verwaltung     |                 | Bei technischen Problemen send | len Sie bitte eine Email mit <mark>gen</mark> a                 | auer Problembeschreibung an  | den IT-Service.                      |       |
| Studiumsverwaltung        |                 | Prüfungsan- und -ahmeldu       | ng: ah ca 6 Wochen nach Som                                     | octorhoging his zum Comostor | ondo                                 |       |
| Prüfungsverwaltung        |                 | Fruidingsan- und -abmeluu      | rig. ab ca. o wochen nach sein                                  | esterbeginn bis zum semester | ende                                 |       |
| Praxisstellensuche        |                 | Bei Fragen zu Prüfungen wende  | n Sie sich bitte an das <u>Prüfungs</u>                         | samt.                        |                                      |       |
| Stundenplan               |                 |                                |                                                                 |                              |                                      |       |
| Meine Auswertungen        |                 | Pas                            | swort ändern                                                    |                              |                                      |       |
| Meine Veranstaltungen     |                 | Meine                          | Shore and erri                                                  |                              |                                      |       |
| Passwort ändern           |                 | Pa                             | sswort                                                          |                              |                                      |       |
|                           |                 | 10 <b></b>                     | Altes P                                                         | Passwort:                    |                                      |       |
|                           |                 | 7 7 12                         | Neuros F                                                        | accurate                     |                                      |       |
|                           |                 | 5                              | Hebes P                                                         | asswort.                     |                                      |       |
|                           |                 | +                              | Passwortwiede                                                   | rholung:                     |                                      |       |
|                           |                 | ×+×°                           |                                                                 |                              |                                      |       |
|                           |                 | Bitte                          | beachten Sie:                                                   |                              |                                      |       |
|                           |                 |                                | olgenden Zeichen sind erlaubt:<br>Passwort muss mindestens 8.7e | ABCDEFGHIJKLMNOPQRSTUVM      | /XYZabcdefghijklmnopqrstuvwxyz123456 | i7890 |
|                           |                 |                                | i ussiloi e mussilimi desteris o ze                             | ichen ung sein.              |                                      |       |
|                           |                 | , a                            | ndern                                                           |                              |                                      |       |
|                           |                 | -                              |                                                                 |                              |                                      |       |
|                           |                 |                                | N A                                                             |                              |                                      |       |
|                           |                 |                                |                                                                 |                              |                                      |       |

Wenn alle Eingaben korrekt waren, zeigt das System die Startseite für Studierende:

|                           |                            | ASH<br>Berlin Alice Salomon Hochscl<br>University of Applied Scie | hule Berlin<br>nces                                                                                                    |                               |                 | Faile Faile<br>Studierende Lehrende |
|---------------------------|----------------------------|-------------------------------------------------------------------|----------------------------------------------------------------------------------------------------|-------------------------------|-----------------|-------------------------------------|
| Startseite   Abmelden     | and meet I Sie sind angeme | ldet als: 002.2223   in der Rolle:                                | Studierende_r   Semester: So                                                                                                    | Se 2021   Hilfe   Sitemap   🗮 |                 |                                     |
| Meine Funktionen          | Veranstaltungen            | Hochschule                                                        | Raumsuche                                                                                                    | Personen                      | Forschung       |                                     |
| Sie sind hier: Startseite |                            |                                                                   |                                                                                                    |                               |                 |                                     |
| Allgemeine Verwaltung     |                            | Bei technischen Problemen send                                    | en Sie bitte eine Email mit <mark>gena</mark>                                                                                                    | uer Problembeschreibung an    | den IT-Service. |                                     |
| Studiumsverwaltung        |                            | Prüfungsan- und -ahmeldu                                          | ng: ah ca 6 Wochen nach Seme                                                                                                    | sterheginn his zum Semester   | ende            |                                     |
| Prüfungsverwaltung        |                            | Transingsant and astricture                                       | -Bi us cai o mochen nach senn                                                                                                    | Sterbeginn bis Luin Semester  |                 |                                     |
| Praxisstellensuche        |                            | Bei Fragen zu Prüfungen wender                                    | Sie sich bitte an das Prüfungs                                                                                                    | amt.                          |                 |                                     |
| Stundenplan               |                            |                                                                   |                                                                                                    |                               |                 |                                     |
| Meine Auswertungen        |                            |                                                                   |                                                                                                    |                               |                 |                                     |
| Meine Veranstaltungen     |                            | Meine Fur                                                         | htionen                                                                                                    |                               |                 |                                     |
| Passwort ändern           |                            |                                                                   | interest in the second second s |                               |                 |                                     |
|                           |                            | -                                                                 |                                                                                                    |                               |                 |                                     |
|                           |                            | 1                                                                 |                                                                                                    |                               |                 |                                     |

Das Standardpasswort sollte aus Sicherheitsgründen umgehend bei der ersten Anmeldung am

Rechnersystem der ASH in ein selbst gewähltes Passwort geändert werden.

Das Passwort ändern können Sie im Belegsystem unter Meine Funktionen – Passwort ändern:

| Meine Funktionen          | Veranstaltungen | Hochschule                    | Raumsuche                                     | Personen                    | Forschung                                | 6 |
|---------------------------|-----------------|-------------------------------|-----------------------------------------------|-----------------------------|------------------------------------------|---|
| Sie sind hier: Startseite |                 |                               |                                               |                             |                                          |   |
| Allgemeine Verwaltung     |                 | Bei technischen Problemen sen | den Sie bitte eine Email mit <mark>gen</mark> | auer Problembeschreibung ar | n den <u>IT-Service</u> .                |   |
| Studiumsverwaltung        |                 | Prüfungsan- und -ahmeldu      | IDG: ab ca 6 Weshen nach Sem                  | ostorboging bis zum Somosto | rondo                                    |   |
| Prüfungsverwaltung        |                 | Fruidingsan- und -abmelut     | ing, ab ca. o wochen nach sen                 | esterbeginn bis zum semeste | rende                                    |   |
| Praxisstellensuche        |                 | Bei Fragen zu Prüfungen wende | n Sie sich bitte an das <u>Prüfung</u>        | <u>samt</u> .               |                                          |   |
| Stundenplan               |                 | -                             |                                               |                             |                                          |   |
| Meine Auswertungen        |                 | Pas                           | swort ändern                                  |                             |                                          |   |
| Meine Veranstaltungen     |                 | Meine                         | Swort undern                                  |                             |                                          |   |
| Passwort ändern           |                 | Pa                            | sswort                                        |                             |                                          |   |
|                           |                 |                               | Altes                                         | Passwort:                   |                                          |   |
|                           |                 | X X W                         | Maria                                         |                             |                                          |   |
|                           |                 | 5                             | Neues                                         | Passwort:                   |                                          |   |
|                           |                 | + > /                         | Passwortwied                                  | erholung:                   |                                          |   |
|                           |                 | × × °                         |                                               |                             |                                          |   |
|                           |                 | Bitte                         | e beachten Sie:                               |                             |                                          |   |
|                           |                 | Die                           | folgenden Zeichen sind erlaubt                | ABCDEFGHIJKLMNOPQRSTUV      | WXYZabcdefghijklmnopqrstuvwxyz1234567890 | - |
|                           |                 | - Das                         | Passwort muss minuestens o z                  | eichen lang sein.           |                                          |   |
|                           |                 | , a                           | ndern                                         |                             |                                          |   |
|                           |                 | -                             |                                               |                             |                                          |   |
|                           |                 |                               | V N                                           |                             |                                          |   |
|                           |                 |                               |                                               |                             |                                          |   |

# 3. Persönliche Daten ansehen und überprüfen

Unter *Meine Funktionen* im linken Menü und weiter mit *Allgemeine Verwaltung - Kontaktdaten - Adresse ändern* können Sie die für Sie hinterlegten Daten (Semesteradresse, E-Mail Adressen, Telefonnummern) einsehen und ggf. ändern:

| Meine Funktionen Ve                                            | ranstaltungen           | ungen Hochschule Raumsuche Personen Forschung |  |  |  |  |  |
|----------------------------------------------------------------|-------------------------|-----------------------------------------------|--|--|--|--|--|
| Sie sind hier: <u>Startseite</u> → <u>Allgemeine Verwaltun</u> | g → <u>Kontaktdaten</u> |                                               |  |  |  |  |  |
| Allgemeine Verwaltung                                          | Kontakto                | daten - Adresse ändern                        |  |  |  |  |  |
| Studiumsverwaltung                                             |                         |                                               |  |  |  |  |  |
| Prüfungsverwaltung                                             | Company                 |                                               |  |  |  |  |  |
| Praxisstellensuche                                             | <u>Semeste</u>          | drosson                                       |  |  |  |  |  |
| Stundenplan                                                    | Telefon-                | und Faxnummern                                |  |  |  |  |  |
| Meine Auswertungen                                             |                         |                                               |  |  |  |  |  |
| Meine Veranstaltungen                                          |                         |                                               |  |  |  |  |  |
|                                                                |                         |                                               |  |  |  |  |  |

Bitte halten Sie die Adressangaben immer aktuell.

# 4. Belegung bzw. Abmeldung von Veranstaltungen

Die folgenden Erläuterungen zum Belegen und Abmelden von Veranstaltungen betreffen nicht den Studiengang BA Soziale Arbeit. Hierfür wurde ein neues Belegverfahren entwickelt. Bitte beachten Sie die Hinweise auf den <u>Internetseiten des Studiengangs</u>:

https://www.ash-berlin.eu/studium/studiengaenge/bachelor-soziale-arbeit/aktuelles/.

Zu Beginn des Semesters werden die gewünschten Veranstaltungen im elektronischen Belegsystem belegt. Die am Anfang des Semesters jeweils aktuellen Belegfristen für die einzelnen Studiengänge erfahren Sie auf der Startseite des Vorlesungsverzeichnisses.

Die erfolgreiche Teilnahme an den Veranstaltungen wird i.d.R. am Veranstaltungs- bzw. Semesterende von den Lehrkräften elektronisch bestätigt und gilt als ordnungsgemäßes Absolvieren der Veranstaltung.

## **Belegen einer Veranstaltung**

Wählen Sie im Vorlesungsverzeichnis die zu belegende Veranstaltung:

| Meine Funktionen                         | Veranstaltungen              | ł                                                                                                    | Hochschule      | Raumsuche                                                        | Personen                                                      | Forschung                        |                           |                                    |
|------------------------------------------|------------------------------|----------------------------------------------------------------------------------------------------|-----------------|------------------------------------------------------------------|---------------------------------------------------------------|----------------------------------|---------------------------|------------------------------------|
| Sie sind hier: Startseite → Veranstaltur | ngen → Veranstaltungs-/Vorie | sungs- Verzeichnis                                                                                                    |                 |                                                                  |                                                               |                                  |                           |                                    |
| Veranstaltungs-/Vorlesungs- \            | /erzeichnis Ve               | ranstaltungs                                                                                                    | -/Vorlesungs-   | Verzeichnis (SoSe 2019)                                          |                                                               |                                  | Seitenansicht wählen: 🚽   | kurz → <u>mittel</u> → <u>lang</u> |
| Suche nach Veranstaltungen               |                              | ~                                                                                                    |                 |                                                                  |                                                               |                                  |                           |                                    |
| Stundenplan                              |                              | <ol> <li>Veranstal</li> </ol>                                                                                                    | tungsverzeichn  | is                                                               |                                                               |                                  |                           |                                    |
| Heutige Veranstaltungen                  |                              | Vorlesur                                                                                                    | igsverzeichnis  |                                                                  |                                                               |                                  |                           |                                    |
| Änderungen/ausfallende Verar             | nstaltungen                  | O Physical Physical PhysicaPhysicaPhysicaPhysicaPhysicaPhysicaPhysicaPhysicaPhysicaPhysicaPhysicaPhysicaPhysicaPhysicaPhysicaPhysicaPhysicaPhysicaPhysicaPhysicaPhysicaPhysicaPhysicaPhysicaPhysicaPhysicaPhysicaPhysica | iotherapie/Erg  | otherapie (B.Sc.) - Additive, inter                              | disziplinäre Studienform für                                  |                                  |                           |                                    |
| Navigation ausblenden                    |                              | Beru                                                                                                    | Ifserfahrene (A | ddIS)                                                            |                                                               |                                  |                           |                                    |
|                                          |                              | <b>(</b> )                                                                                                    | 1. Semester     |                                                                  |                                                               |                                  |                           |                                    |
|                                          |                              |                                                                                                    | ACHTUN          | G! Das Modul berufsbezogene Reflex                               | tion wird ab dem SoSe 2019 in 3 U                             | Jnits angeboten.                 |                           |                                    |
|                                          |                              |                                                                                                    |                 |                                                                  |                                                               |                                  |                           |                                    |
|                                          |                              |                                                                                                    | Kürzel          | Veranstaltung                                                    |                                                               |                                  | Art                       |                                    |
|                                          |                              |                                                                                                    | AddIS_1000      | Orientierungstage - AddIS                                        |                                                               |                                  | Informationsveranstaltung |                                    |
|                                          |                              |                                                                                                    | AddIS_1100      | Wissenschaftliches Arbeiten                                      |                                                               |                                  | Seminar                   | belegen/abmelden                   |
|                                          |                              |                                                                                                    | AddIS_1520      | Berufliche Identitätsentwicklun<br>eines veränderten Gesundheits | g von Physio- und Ergotherap<br>systems (U1 zu Berufliche Ref | eut_innen im Kontext<br>flexion) | Seminar                   | belegen/abmelden                   |
|                                          |                              |                                                                                                    | AddIS_1530      | Kommunikation, Kooperation u                                     | nd Interdisziplinarität (U2 zu                                | Berufliche Reflexion)            | Seminar                   | belegen/abmelden                   |
|                                          |                              |                                                                                                    | AddIS_1540      | Theoretische Grundlagen, Evide<br>in den Therapiewissenschaften  | nzbasierung und fachwissens<br>(U3 zu Berufliche Reflexion)   | schaftliche Entwicklung          | Seminar                   | belegen/abmelden                   |

#### Klicken Sie rechts neben der Veranstaltung auf den Link belegen/abmelden. Es erscheint folgende Ansicht:

| Meine Funktionen Veranstaltungen Hochschule          |                           |                                                                                                    | ile             | Raumsuche    | Persor                      | nen              | Forschu    | п                      |  |  |
|------------------------------------------------------|---------------------------|----------------------------------------------------------------------------------------------------|-----------------|--------------|-----------------------------|------------------|------------|------------------------|--|--|
| Sie sind hier: <u>Startseite</u> → <u>Veranstalt</u> | ungen  → Veranstaltungs-/ | Vorlesungs- Ve                                                                                                    | rzeichnis       |              |                             |                  |            |                        |  |  |
| Veranstaltungs-/Vorlesungs-                          | Verzeichnis               | Studiengang: B.Sc. AddIS Ergotherapie (AddIS ET) Fachsemester: 3 Abschluss: B.Sc. Prüfungsordnungsversion: 2016                               |                 |              |                             |                  |            |                        |  |  |
| Suche nach Veranstaltungen                           |                           | Bitte prüfen Sie Ihre Auswahl:                                                                                                    |                 |              |                             |                  |            |                        |  |  |
| Stundenplan                                          |                           | Belegungsfrist: allgemeine Belegungsfrist - 01.04.2019 - 22.04.2019                                                                           |                 |              |                             |                  |            |                        |  |  |
| Heutige Veranstaltungen                              |                           | Belexpflichtige Veranstaltungen:                                                                                                    |                 |              |                             |                  |            |                        |  |  |
| Änderungen/ausfallende Ver                           | anstaltungen              |                                                                                                    |                 |              |                             |                  |            |                        |  |  |
| Navigation ausblenden                                |                           | 858661100 Wissenschaftliches Arbeiten - 3 SWS - deutsch<br>ohne Gruppe @ Platz beantragen Freie Plätze vorhanden. <u>Belegungsinformation</u> |                 |              |                             |                  |            |                        |  |  |
|                                                      |                           | Tag                                                                                                    | Zeit            | Rhythmus     | Dauer oder Termin           |                  | Raum       | Dozent_in              |  |  |
|                                                      |                           | Dienstag.                                                                                                    | 12:00 bis 15:00 | wöchentl.    | Veranstaltung von 21.05.201 | 9 bis 09.07.2019 | <u>129</u> | Prof. Dr. S. Dennhardt |  |  |
|                                                      |                           | Dienstag.                                                                                                    | 12:00 bis 15:00 | wöchentl.    | Veranstaltung von 09.04.201 | 9 bis 07.05.2019 | <u>129</u> | Prof. Dr. S. Dennhardt |  |  |
|                                                      |                           | Montag.                                                                                                    | 09:00 bis 12:00 | Einzeltermin | am 15.07.2019               |                  | <u>121</u> | Prof. Dr. S. Dennhardt |  |  |
|                                                      |                           | Platz bear                                                                                                    | ntragen         |              |                             |                  |            |                        |  |  |

Durch Anklicken des Buttons Platz beantragen wird die Veranstaltung belegt.

Sollten Sie zu einer Veranstaltung nicht zugelassen worden sein, wenden Sie sich bitte an die betreffende Lehrkraft. Diese kann Sie nachtragen, falls es noch freie Platzkapazitäten gibt.

## Abmelden von bereits belegten Veranstaltungen

Wenn Sie auf den Link *belegen/abmelden* rechts neben einer bereits von Ihnen belegten Veranstaltung klicken, erhalten Sie folgende Ansicht:

| Meine Funktionen            | Meine Funktionen Veranstaltungen Hochschule |                                                                                                    |                                     | Raumsuche                     | Pe                                      | rsoner     | 1          |           |  |
|-----------------------------|---------------------------------------------|----------------------------------------------------------------------------------------------------|-------------------------------------|-------------------------------|-----------------------------------------|------------|------------|-----------|--|
| Sie sind hier-Startseite    |                                             |                                                                                                    |                                     |                               |                                         |            |            |           |  |
| Veranstaltungs-/Vorlesungs- | Verzeichnis                                 | Studiengang: B.Sc. AddlS Ergotherapie (AddlS ET) Fachsemester: 3 Abschluss: B.Sc. Prüfungsordnungsversion: 2016 |                                     |                               |                                         |            |            |           |  |
| Suche nach Veranstaltungen  |                                             | Bitte prüfen Sie Ihre Auswahl:                                                                                  |                                     |                               |                                         |            |            |           |  |
| Stundenplan                 |                                             |                                                                                                    | Belegungsfrist: all                 | Igemeine Beleg                | gungsfrist - 01.04.2019 - 22.04.2019    |            |            |           |  |
| Heutige Veranstaltungen     |                                             | Sie ha                                                                                                    | ben bereits beleg                   | jt:                           |                                         |            |            |           |  |
| Änderungen/ausfallende Vera | anstaltungen                                |                                                                                                    |                                     |                               |                                         |            |            |           |  |
| Navigation ausblenden       |                                             | 7 858<br>ohne                                                                                                   | 3661100 Wissenso<br>Gruppe 🗹 abmeld | haftliches Arb<br>en Belegung | eiten - 3 SWS - deutsch<br>sinformation |            |            |           |  |
|                             |                                             | Tag                                                                                                    | Zeit                                | Rhythmus                      | Dauer oder Termin                       |            | Raum       | Dozent_in |  |
|                             |                                             | Di.                                                                                                    | 12:00 bis 15:00                     | wöchentl.                     | Veranstaltung von 21.05.2019 bis 04     | 9.07.2019  | <u>129</u> | Dennhardt |  |
|                             |                                             | Mo.                                                                                                    | 09:00 bis 12:00                     | Einzeltermin                  | am 15.07.2019                           |            | 121        | Dennhardt |  |
|                             |                                             | Di.                                                                                                    | 12:00 bis 15:00                     | wöchentl.                     | Veranstaltung von 09.04.2019 bis 0      | 07.05.2019 | <u>129</u> | Dennhardt |  |
|                             |                                             | abrr                                                                                                    | ielden                              |                               |                                         |            |            |           |  |

Markieren Sie die gewünschte Veranstaltung durch das Häkchen. Über den Button *abmelden* ganz unten können Sie sich von der Veranstaltung abmelden und erhalten eine Bestätigung der Abmeldung:

|                                                      | C                     |              |                                                  |                |                                  |              |            | 1                      |
|------------------------------------------------------|-----------------------|--------------|--------------------------------------------------|----------------|----------------------------------|--------------|------------|------------------------|
| Meine Funktionen                                     | Veranstaltu           | ngen         | Hoch                                             | ischule        | Raumsuche                        | P            | ersoner    | n Fo                   |
| Sie sind hier: <u>Startseite</u> 🔶 <u>Veranstalt</u> | ungen 🔶 Veranstaltung | gs-/Vorlesu  | ngs- Verzeichnis                                 |                |                                  |              |            |                        |
| Veranstaltungs-/Vorlesungs-                          | Verzeichnis           |              |                                                  |                |                                  |              |            |                        |
| Suche nach Veranstaltungen                           |                       | Best         | ätigung                                          |                |                                  |              |            |                        |
| Stundenplan                                          |                       |              |                                                  |                |                                  |              |            |                        |
| Heutige Veranstaltungen                              |                       | Sieh         | hen sich soehen i                                | on folgender   | Veranstaltung abgemeldet:        |              |            |                        |
| Änderungen/ausfallende Vera                          | anstaltungen          | Sieme        | ibert sien soebert                               | ron roigender  | veranstatung abgemetoet.         |              |            |                        |
| Navigation ausblenden                                |                       | → 85<br>ohne | 8661100 <b>Wissens</b> o<br>Gruppe <u>Belegu</u> | haftliches Arb | eiten                            |              |            |                        |
|                                                      |                       | Тад          | Zeit                                             | Rhythmus       | Dauer oder Termin                |              | Raum       | Dozent_in              |
|                                                      |                       | Di.          | 12:00 bis 15:00                                  | wöchentl.      | Veranstaltung von 21.05.2019 bis | s 09.07.2019 | <u>129</u> | Prof. Dr. S. Dennhardt |
|                                                      |                       | Mo.          | 09:00 bis 12:00                                  | Einzeltermin   | am 15.07.2019                    |              | <u>121</u> | Prof. Dr. S. Dennhardt |
|                                                      |                       | Di.          | 12:00 bis 15:00                                  | wöchentl.      | Veranstaltung von 09.04.2019 bis | s 07.05.2019 | 129        | Prof. Dr. S. Dennhardt |
|                                                      |                       |              |                                                  |                |                                  |              |            |                        |
|                                                      |                       | 1 Abr        | neldung                                          |                |                                  |              |            |                        |
|                                                      |                       | Zurüc        | k zur Auswahl                                    |                |                                  |              |            |                        |
|                                                      |                       |              |                                                  |                |                                  |              |            |                        |

Während der Belegfrist ist das An- und Abmelden zu Veranstaltungen jederzeit problemlos möglich.

Nach Ende der Belegfrist ist das Eintragen/Abmelden von Studierenden nur noch durch die jeweilige Lehrkraft möglich.

Möchten Sie eine Veranstaltung nach der Belegfrist wechseln, wenden Sie sich bitte an die betreffenden Lehrkräfte. Bei Parallelveranstaltungen müssen Sie erst aus einer Gruppe ausgetragen sein, um bei einer anderen Parallelgruppe eingetragen werden zu können. Mit Zustimmung **beider** Lehrkräfte kann die austragende Lehrkraft selbst die Veränderung vornehmen. Studierende müssen die Zustimmung in schriftlicher Form vorlegen.

# 5. Studienbescheinigungen und Rückmeldung zum nächsten Semester

#### Studienbescheinigungen

Unter der Funktion *Studiumsverwaltung* können Sie Studienbescheinigungen ausdrucken und Ihre Stammdaten und Gebührenkonto einsehen:

| Meine Funktionen                       | Veranstaltungen | Hochschule                      | Raumsuche | Personen | Forschung |  |  |  |  |
|----------------------------------------|-----------------|---------------------------------|-----------|----------|-----------|--|--|--|--|
| Sie sind hier: Startseite → Studiumsve | erwaltung       |                                 |           |          |           |  |  |  |  |
| Allgemeine Verwaltung                  | Studium         | Studiumsverwaltung              |           |          |           |  |  |  |  |
| Studiumsverwaltung                     |                 | -                               |           |          |           |  |  |  |  |
| Prüfungsverwaltung                     |                 |                                 |           |          |           |  |  |  |  |
| Praxisstellensuche                     | Angabe          | Angaben zur amtlichen Statistik |           |          |           |  |  |  |  |
| Stundenplan                            | Gebübr          | escheinigungen<br>en-Konto      |           |          |           |  |  |  |  |
| Meine Auswertungen                     |                 | enerconto                       |           |          |           |  |  |  |  |
| Meine Veranstaltungen                  |                 |                                 |           |          |           |  |  |  |  |

Unter dem Link *Studienbescheinigung* können Sie drei verschiedene Studienbescheinigungen abrufen:

| Studienbescheinigungen                                                                                                    |                |
|----------------------------------------------------------------------------------------------------|----------------|
| Hilfetext                                                                                                    |                |
| Hier können Sie sich Ihre Studienbescheinigungen als PDF ausdrucken. Die erstellten Bescheinigungen sind verifizierbar. Die Webseite für die Verifizierung finden Sie auf den Bes | scheinigungen. |
|                                                                                                    |                |
| Studienbescheinigung                                                                                                    |                |
| Bescheinigung nach \$9 BAföG                                                                                                    |                |
| Stammdaten                                                                                                    |                |
|                                                                                                    |                |

Die einfache *Studienbescheinigung* zeigt alle Daten, die das Studium betreffen. Die Bescheinigung für das BaFöG-Amt (*Bescheinigung nach §9 BAföG*) bestätigt zusätzlich Ihre Einschreibung(en) an der bzw. den Hochschule(n), siehe folgende Abbildung:

|                      | BESCHEINIGU            | NG NACH § 9 BAT       | bG                   |
|----------------------|------------------------|-----------------------|----------------------|
|                      | Vivian Schulz          |                       | Matrikel-Nr.: 111111 |
| geboren am           | 25.04.1975             |                       |                      |
| wohnhaft in          | Teststr. 11            |                       |                      |
|                      | 10245 Musterstadt      |                       |                      |
| ist an der           | Alice Salomon Hochs    | chule Berlin          |                      |
| im                   | Sommersemester 20      | 19 rückgemeldet.      |                      |
| Ersteinschreibung an | einer deutschen Hochs  | chule: Wintersemester | 2011                 |
| Ersteinschreibung an | dieser Hochschule: Wi  | ntersemester 2013     |                      |
| Hochschulsemester:   | 5                      | Urlau                 | bsemester: 0         |
| Abschlussziel:       | Bachelor of Arts bbgl. |                       |                      |
| Studienfach          |                        | Haupt-/Nebenfach      | Fachsemester         |
| Soziale Arbeit       |                        | Hauptfach             | 7                    |

## Rückmeldung zum nächsten Semester

Die Rückmeldung zum nächsten Fachsemester erfolgt durch die Zahlung der Semestergebühren. Die Gebührenhöhe und alle weiteren erforderlichen Angaben entnehmen Sie der *Rückmeldeaufforderung*. Diese enthält auch die Angaben über die Zeiten der Rückmeldefrist einschließlich der erweiterten (verspäteten) Rückmeldefrist.

Sie erhalten die *Rückmeldeaufforderung* wie folgt:

Zu Beginn der Rückmeldefrist eines jeden Semesters erhalten Sie eine E-Mail der Hochschule, die einen Link enthält. Bei Anklicken des Links öffnet sich das elektronische Belegsystem.

Wenn Sie sich dort erfolgreich eingeloggt haben, wird Ihnen direkt die *Rückmeldeaufforderung* mit allen notwendigen Angaben zu Ihrer Rückmeldung zum Download bzw. zum Öffnen angeboten:

| Herzlich willkommen be<br>ASH Berlin<br>dem Hochschulportal für<br>Studieninteressierte, Lehr | eim On<br>Studier<br>rende u | line-Porta<br>ende,<br>nd Mitarb | eitende.                           |
|-----------------------------------------------------------------------------------------------|------------------------------|----------------------------------|------------------------------------|
| Ben                                                                                           | utzername                    | 00034469                         | Sie möchten folgende Datei öffnen: |
|                                                                                               | Passwort                     | Anmelden                         |                                    |

Möchten Sie die Rückmeldeaufforderung zu einem späteren Zeitpunkt aufrufen, so gelangen Sie über die Funktionen *Studiumsverwaltung – Studiumsbescheinigungen* zur *Rückmeldeaufforderung*:

| Allgemeine Verwaltung | Studienbescheinigungen                                                                             |                                                                                                    |
|-----------------------|----------------------------------------------------------------------------------------------------|----------------------------------------------------------------------------------------------------|
| Studiumsverwaltung    |                                                                                                    |                                                                                                    |
| Prüfungsverwaltung    | Hilfetext                                                                                          |                                                                                                    |
| raxisstellensuche     | Hier können Sie sich Ihre Studienbeso                                                              | cheinigungen als PDF ausdrucken. Die erstellten Bescheinigu                                                                                   |
| tundenplan            | Webseite für die Verifizierung finden                                                              | Sie auf den Bescheinigungen.                                                                                                    |
| leine Auswertungen    |                                                                                                    |                                                                                                    |
| leine Veranstaltungen | Studienbescheinigung<br>Bescheinigung nach <u>\$9 BAfoG</u><br>Stammdaten<br>Rückmeldeaufforderung | Öffnen von Report58706a71-b08d-456e-bfee-712ee3f53e90.pdf<br>Sie möchten folgende Datei öffnen:                                               |
|                       |                                                                                                    | Offmen mit Adobe Acrobat Reader DC (Standard)      Otte speichern      Für Dateien dieses Typs immer diese Aktion ausführen      OK Abbrechen |

# 6. Anmeldung zur Prüfung

Unter der Funktion Prüfungsverwaltung können Sie sich während der Anmeldephase zu den Prüfungen

# anmelden.

Bitte melden Sie sich nur bei der Lehrkraft zur Prüfung an, bei der Sie die Veranstaltung belegt haben!

| Meine Funktionen                                                                                              | Veranstaltungen                  | Hochschule                                                                                                    | Raumsuche | Personen | Forschung |
|----------------------------------------------------------------------------------------------------|----------------------------------|----------------------------------------------------------------------------------------------------|-----------|----------|-----------|
| Sie sind hier: <u>Startseite</u> → <u>Prüfungsv</u>                                                           | rerwaltung                       |                                                                                                    |           |          |           |
| Allgemeine Verwaltung                                                                                         | Prüf                             | ungsverwaltung                                                                                                    |           |          |           |
| Studiumsverwaltung Prüfungsverwaltung Praxisstellensuche Stundenplan Meine Auswertungen Meine Veranstaltungen | Pri<br>Vei<br>Infi<br>No<br>Infi | ufungsan- und -abmeldung<br>ranstaltungen belegen/abmelden<br>o über angemeldete Prüfungen<br>o über abgemeldete Prüfungen<br>tenspiegel<br>o über angemeldete Praktika | 1         |          |           |
|                                                                                                    | Pra                              | axisstellensuche                                                                                                    |           |          |           |

Beim Anklicken des Links Prüfungsan- und abmeldung werden Sie zunächst aufgefordert, die Bedingungen

zur Prüfungsanmeldung zu *akzeptieren*:

|   | Prüfungsan- und -abmeldung                                                                                                    |
|---|----------------------------------------------------------------------------------------------------|
|   | Wichtige Informationen zur Anmeldung. Bitte sorgfältig lesen!                                                                                                    |
|   | Studierende, die im aktuellen Semester in einer von ihnen <b>ordnungsgemäß belegten Lehrveranstaltung</b> die<br>Prüfungsleistung gem. der für den jeweiligen Studiengang geltenden Prüfungsordnung erbringen möchten,<br>müssen sich über diese Funktion <b>online</b> zu der jeweiligen <b>Prüfung bei der entsprechenden Lehrkraft</b><br><b>anmelden.</b> |
|   | Ist die/der Studierende <b>gehindert</b> , den Prüfungstermin wie angemeldet wahrzunehmen, ist die <b>Abmeldung</b> von<br>der Prüfung vor dem Prüfungstermin über die Abmeldefunktion vorzunehmen.                                                                                                    |
|   | An- und Abmeldungen zu den Prüfungen sind verbindlich.                                                                                                    |
|   | Bitte beachten Sie, dass die An- bzw. Abmeldefunktion nur innerhalb eines festgesetzten Zeitraumes für das<br>jeweilige Semester freigeschaltet ist (siehe Vorlesungsverzeichnis)                                                                                                    |
|   | Wichtig: Erst wenn Sie diesen Hinweis durch Anklicken des unten stehenden Feldes akzeptiert haben,<br>können Sie mit Ihren gewünschten Aktionen fortfahren. Klicken Sie dazu mit der linken Maustaste auf den<br>"Weiter"-Button und wählen anschließend die entsprechende Prüfung.                                                                           |
|   | Prüfungsan- und -abmeldung - SoSe 2021                                                                                                    |
| Г | Padiagungan akapatianan                                                                                                    |
|   |                                                                                                    |
|   |                                                                                                    |
|   |                                                                                                    |
|   | Weiter                                                                                                    |

Diese Bedingungen sind **verpflichtend**. Sie akzeptieren die Bedingungen durch Anklicken des Kästchens neben *Ich akzeptiere*. Erst dann gelangen Sie mit *Weiter* zur Prüfungsanmeldung.

In der folgenden Ansicht wird Ihnen Ihr Studiengang gezeigt. Die einzelnen Veranstaltungen sehen Sie beim Anklicken der jeweiligen Bezeichnungen:

| Prüfungsan- und -abmeldung                                                                                                   |
|----------------------------------------------------------------------------------------------------|
|                                                                                                    |
| Bitte wählen Sie die an- oder abzumeldende Prüfung aus unten stehender Struktur aus. Klicken Sie dazu auf die Bezeichnungen. |
|                                                                                                    |
| 🖶 Bachelor of Arts bbgl. Soziale Arbeit 2014                                                                                 |
| 🚰 Bachelorstudium                                                                                                    |
| © 5430                                                                                                    |
| <sup>3</sup> 5100 1. Semester ( BE, Note: ,; Credits: 20.00)                                                                 |
| <sup>3</sup> 5200 2. Semester ( BE, Note: ,; Credits: 20.00)                                                                 |
| <sup>3</sup> 5300 3. Semester ( BE, Note: ,; Credits: 15.00)                                                                 |
| 0 5400 4. Semester                                                                                                    |
| 0 5500 5. Semester                                                                                                    |
| 3 5600 6. Semester                                                                                                    |
| 5611 Projektplanung und Evaluation                                                                                           |
| 5612 Sozialraum, Empowerment und Netzwerkarbeit                                                                              |
| 5613 Soziale Arbeit und Wirtschaft                                                                                           |
| 😤 5621 Krisenintervention, Selbstevaluation, Supervision                                                                     |
| Prüfer_in: Krause, Hans-Ullrich - <u>Prüfung anmelden</u>                                                                    |
| (§ 5700 7. Semester                                                                                                    |
| <sup>3</sup> 5801 8. Semester                                                                                                |
| 🚪 5431 Einführung in das gewählte Arbeitsfeld/ Arbeitsbereich: Soziale Arbeit mit Kindern und Jugendlichen                   |
| 🚪 5432 Soziale Arbeit in der Kinder- und Jugendhilfe: Lebenswelten und Hilfeplanung                                          |
| 🐥 5433 Soziale Arbeit in der Kinder- und Jugendhilfe: Dialog und Intervention                                                |
| 🐥 5434 Soziale Arbeit in der Rehabilitation: Einführung                                                                      |
| 🐥 5435 Soziale Arbeit in der Rehabilitation: Lebenswelten und Teilhabeplanung                                                |
| 🐥 5436 Soziale Arbeit in der Rehabilitation: Dialog und Intervention                                                         |
|                                                                                                    |

Nach Anklicken des Links *Prüfung anmelden* neben Prüfungsdatum und Prüfer\*in kommen Sie zu folgender Ansicht:

| Prüfungsan- und -abmeldung                                        |             |                                                   |                      |                       |           |  |  |  |  |
|-------------------------------------------------------------------|-------------|---------------------------------------------------|----------------------|-----------------------|-----------|--|--|--|--|
| Möchten Sie sich wirklich zu folgender Prüfung an- bzw. abmelden? |             |                                                   |                      |                       |           |  |  |  |  |
| Studiengang                                                       | <u>PrNr</u> | Prüfung                                           | Prüfer_in            | Datum                 | Vorgang   |  |  |  |  |
| Bachelor of Arts bbgl. Soziale Arbeit 2014                        | 5621        | Krisenintervention, Selbstevaluation, Supervision | Krause, Hans-Ullrich | Noch nicht festgelegt | Anmeldung |  |  |  |  |
| Ja Nein                                                           |             |                                                   |                      |                       |           |  |  |  |  |

Durch den Button *Ja* melden Sie sich zur Prüfung an. Es wird daraufhin eine Bestätigung der erfolgreichen Anmeldung angezeigt (*Status ok*).

Erscheint ein anderer Eintrag als *Status ok*, war die Anmeldung nicht erfolgreich, z.B. bei nicht erfüllten Voraussetzungen.

Jedes Modul mit allen zugehörigen Einzelprüfungen ist dem Semester zugeordnet, in dem es abgeschlossen wird.

#### Beispiele:

- Modul ABC ist zweisemestrig. Je Modulsemester wird eine Prüfungsleistung abgelegt. Beide Prüfungen sind im zweiten Modulsemester zu finden und dem Modul zugeordnet.
- Modul DEF ist zweisemestrig, es wird nur eine Pr
  üfungsleistung erwartet. Diese Pr
  üfung finden Sie im zweiten Modulsemester, auch wenn Sie die Pr
  üfung bereits im 1. Modulsemester ablegen m
  öchten.

Die Anmeldung zu einer Prüfung ist **verbindlich**. Den entsprechenden Lehrkräften steht diese Information sofort zur Verfügung. Die Anmeldung zu einer Prüfung ist im Verlauf eines Semesters **nur einmal** bei dem/derselben Prüfer\*in möglich.

Eine Übersicht der angemeldeten Prüfungen finden Sie unter dem Link **Prüfungsverwaltung** und weiter mit **Info zu angemeldeten Prüfungen**.

# 7. Abmeldung von einer Prüfung

Sollten Sie gehindert sein, den Prüfungstermin wie angemeldet wahrzunehmen, besteht die Möglichkeit der Abmeldung. Die Abmeldung von der Prüfung ist <u>vor</u> dem Prüfungstermin vorzunehmen. Hinsichtlich eines zweiten Prüfungstermins setzen Sie sich bitte mit der/dem Prüfer\*in in Verbindung.

Die Abmeldung von einer bereits angemeldeten Prüfung erfolgt auf dem gleichen Weg wie die Anmeldung. Sie gehen zur Ansicht *Prüfungsan- und abmeldung* und lassen sich die Prüfung zeigen, die Sie stornieren wollen:

| Prüfungsan- und -abmeldung                                                                                                    |
|----------------------------------------------------------------------------------------------------|
| Bitte wählen Sie die an- oder abzumeldende Prüfung aus unten stehender Struktur aus. Klicken Sie dazu auf die Bezeichnungen.                        |
| 🖫 Master of Arts Soziale Arbeit - Kritische Diversity und Community Studies 2020                                                                    |
| 🚰 Masterstudium                                                                                                    |
| 🕼 5210 Macht- und Ungleichheitsverhältnisse (wissenschafts- und machtkritisch verstehen, kontextualisieren und analysieren)                         |
| 🕼 5220 Positioniertheiten und Relationalitäten (erkennen, reflektieren und entwickeln)                                                              |
| 🕼 5230 Veränderungsprozesse (machtbewusst und communityorientiert aufgreifen, initiieren, gestalten)                                                |
| 🕼 5240 Konzeptwerkstatt - Eigenes Veränderungsprojekt (entwickeln)                                                                                  |
| 🕼 5350 Wahlpflichtmodul - Profession und Zukunftsthemen (gestalten, entwickeln und erweitern)                                                       |
| 0 5713 Masterarbeit (verfassen)                                                                                                    |
| 🔁 5140 Werkstatt: Social Change (U1 Teil 1 zu Konzeptwerkstatt - Eigenes Veränderungsprojekt (entwickeln)) - Prüfung - Prüfungsanmeldung stornieren |
| Prufer_in: Bar, Gesine                                                                                                    |
| Prüfer_in: Smykalla, Sandra                                                                                                    |
| Prüfer_in: Russo, Jasmina                                                                                                    |
| 5231 Veränderungsprozesse (machtbewusst und communityorientiert aufgreifen, initiieren, gestalten) - Modulprufung                                   |
| 😤 5241 Werkstatt: Social Change (U1 Teil 2 zu Konzeptwerkstatt - Eigenes Veränderungsprojekt (entwickeln)) - Prüfung                                |

#### Klicken Sie auf *Prüfungsanmeldungen stornieren* und bestätigen Sie in der folgenden Ansicht mit Ja:

| Prüfungsan- und -abmeldung                                                        |      |                                                                                                    |                   |                          |           |  |  |  |
|-----------------------------------------------------------------------------------|------|----------------------------------------------------------------------------------------------------|-------------------|--------------------------|-----------|--|--|--|
| Möchten Sie sich wirklich zu folgender Prüfung an- bzw. abmelden?                 |      |                                                                                                    |                   |                          |           |  |  |  |
| Studiengang                                                                       | PrNr | Prüfung                                                                                                    | Prüfer_in         | Datum                    | Vorgang   |  |  |  |
| Master of Arts Soziale Arbeit - Kritische Diversity<br>und Community Studies 2020 | 5140 | Werkstatt: Social Change (U1 Teil 1 zu Konzeptwerkstatt - Eigenes<br>Veränderungsprojekt (entwickeln)) - Prüfung | Russo,<br>Jasmina | Noch nicht<br>festgelegt | Rücknahme |  |  |  |
| Ja Nein                                                                           |      |                                                                                                    |                   |                          |           |  |  |  |

#### Daraufhin wird Ihnen eine Bestätigung der erfolgreichen Abmeldung angezeigt:

| Prüfungsan- und -abmeldung                                                        |      |                                                                                                    |                   |                          |           |        |  |  |  |
|-----------------------------------------------------------------------------------|------|----------------------------------------------------------------------------------------------------|-------------------|--------------------------|-----------|--------|--|--|--|
| Sie haben soeben folgende Prüfungsan- bzwabmeldungen vorgenommen:                 |      |                                                                                                    |                   |                          |           |        |  |  |  |
| Studiengang                                                                       | PrNr | Prüfung                                                                                                    | Prüfer_in         | Datum                    | Vorgang   | Status |  |  |  |
| Master of Arts Soziale Arbeit - Kritische<br>Diversity und Community Studies 2020 | 5140 | Werkstatt: Social Change (U1 Teil 1 zu Konzeptwerkstatt - Eigenes<br>Veränderungsprojekt (entwickeln)) - Prüfung | Russo,<br>Jasmina | Noch nicht<br>festgelegt | Rücknahme | ОК     |  |  |  |
|                                                                                   |      |                                                                                                    |                   |                          |           |        |  |  |  |
| Weitere Pruefungen anmelden Startseite                                            | Abm  | elden                                                                                                    |                   |                          |           |        |  |  |  |

## Die Prüfungsabmeldung ist verbindlich.

Eine Anmeldung zu derselben Prüfung bei der-/demselben Prüfer\*in ist im Verlauf eines Semesters nicht möglich. Sie können sich jedoch zu derselben Prüfung bei einer/einem anderen Prüfer\*in anmelden.

# 8. Notenspiegel ansehen, Praxisstellensuche, angemeldete Praktika

# Notenspiegel

Zu Ihrem *Notenspiegel* gelangen Sie über *Meine Funktionen* und dann weiter mit *Prüfungsverwaltung*:

| Meine Funktionen                                                                                       | Veranstaltungen                                                                                 | Hochschule                                                                                                    | Raumsuche | Personen | Forschung |
|----------------------------------------------------------------------------------------------------|-------------------------------------------------------------------------------------------------|----------------------------------------------------------------------------------------------------|-----------|----------|-----------|
| Sie sind hier: Startseite > Prüfungsve                                                                 | erwaltung                                                                                       |                                                                                                    |           |          |           |
| Allgemeine Verwaltung<br>Studiumsverwaltung                                                            | Prüfungs                                                                                        | sverwaltung                                                                                                    |           |          |           |
| Pratungsverwaltung<br>Praxisstellensuche<br>Stundenplan<br>Meine Auswertungen<br>Meine Veranstaltungen | Prüfungs<br>Veransta<br>Info über<br>Info über<br>Notensp<br>Info über<br>Weiterer<br>Praxisste | an- und -abmeldung<br>Itungen belegen/abmelden<br>r angemeldete Prüfungen<br>r abgemeldete Prüfungen<br>iegel<br>angemeldete Praktika<br>Module<br>illensuche |           |          |           |

## Zunächst wird Ihnen Ihr Studiengang angezeigt:

| Meine Funktionen                            | Veranstaltungen                | Hochschule                      | Raumsuche                                   | Personen       | Forschung |
|---------------------------------------------|--------------------------------|---------------------------------|---------------------------------------------|----------------|-----------|
| Sie sind hier: <u>Startseite</u> Prüfungsve | rwaltung 🗲 <u>Notenspiegel</u> |                                 |                                             |                |           |
| Allgemeine Verwaltung                       | Noten                          | spiegel                         |                                             |                |           |
| Studiumsverwaltung                          |                                |                                 |                                             |                |           |
| Prüfungsverwaltung                          | Bitte wa                       | ihlen Sie aus:                  |                                             |                |           |
| Praxisstellensuche                          | _                              |                                 |                                             |                |           |
| Stundenplan                                 | <u>B</u>                       | achelor of Arts                 | •                                           |                |           |
| Meine Auswertungen                          |                                | Soziale Arbeit (PO-Version 2014 | 4) 🔍                                        |                |           |
| Meine Veranstaltungen                       |                                |                                 | Leistungen für Soziale Arbeit (PO-Version 2 | 2014) anzeigen |           |
| Navigation ausblenden                       | St                             | udienverlauf 🛈                  |                                             |                |           |

Gehen Sie auf den Link *i* für *Info*.

Die darauf folgende Ansicht zeigt eine Übersicht über Ihre Prüfungsergebnisse. Zusätzlich sind angemeldete Prüfungen zu sehen:

| Notenspie   | gel                                                                   |               |         |                      |         |         |               |
|-------------|-----------------------------------------------------------------------|---------------|---------|----------------------|---------|---------|---------------|
| Notenspieg  | el 👼                                                                  |               |         |                      |         |         |               |
| bereinigter | Notenspiegel 📾                                                        |               |         |                      |         |         |               |
|             |                                                                       |               |         |                      |         |         |               |
| Stammdate   | n des Studierenden                                                    |               |         |                      |         |         |               |
| Name des S  | tudierenden                                                           |               |         |                      |         |         |               |
| Geburtsdati | um und -ort                                                           |               |         |                      |         |         |               |
| Gebuitsuati |                                                                       |               |         |                      |         |         |               |
| (angestrebt | er) Abschluss                                                         |               |         |                      |         |         |               |
| Studiengan  | 3                                                                     |               |         |                      |         |         |               |
| Matrikelnur | nmer                                                                  |               |         |                      |         |         |               |
| Anschrift   |                                                                       |               |         |                      |         |         |               |
|             |                                                                       |               |         |                      |         |         |               |
|             |                                                                       |               |         |                      | ECTS-   |         |               |
| PrNr        | Prüfungstext                                                          | Semester      | Note    | Status               | Credits | Versuch | Prüfungsdatum |
| 5100        | 1. Semester                                                           |               |         | bestanden            | 20      |         |               |
| 5111        | Geschichte, Theoriezugänge und Struktur Sozialer Arbeit               | SoSe 16       | 1,0 🛈   | bestanden            | 10      | 1       |               |
| 5112        | Einführung in die Rechtsgebiete der Sozialen Arbeit                   | SoSe 16       | 1,3 🛈   | bestanden            | 5       | 1       |               |
| 5121        | Wissenschaftliches Arbeiten, Forschungs- und<br>Medienkompetenz       | SoSe 16       | 1,3 🛈   | bestanden            | 5       | 1       |               |
| 5200        | 2. Semester                                                           |               |         | Prüfung              | 15      |         |               |
|             |                                                                       |               |         | vorhanden            |         |         |               |
| 5211        | Familie: eine multidisziplinäre Einführung                            | WiSe<br>20/21 |         | angemeldet           | 0       | 1       |               |
| BASA2110    | O3 Familie: eine multidisziplinäre Einführung                         |               |         |                      |         |         |               |
| 5212        | Arbeit: eine multidisziplinäre Einführung                             | WiSe<br>16/17 | 1,3 🛈   | bestanden            | 5       | 1       |               |
| 5213        | Einführung in das Existenzsicherungsrecht und das<br>Verwaltungsrecht | WiSe<br>16/17 | 1,7 🛈   | bestanden            | 5       | 1       |               |
| 5221        | Forschende Beobachtung, Dokumentation, Kommunikation                  | WiSe<br>16/17 | 1,0 🛈   | bestanden            | 5       | 1       |               |
| 5300        | 3. Semester                                                           |               |         | bestanden            | 15      |         |               |
| 5311        | Soziale Gerechtigkeit: eine multidisziplinäre Einführung              | SoSe 17       | 1,7 🛈   | bestanden            | 5       | 1       |               |
| 5312        | Inklusion / Exklusion: eine multidisziplinäre Einführung              | SoSe 17       | 1,0 🛈   | bestanden            | 5       | 1       |               |
| 5321        | Gestaltung, Kreativität und Präsentation                              | SoSe 17       | 1,0 🛈   | bestanden            | 5       | 1       |               |
| 5400        | 4. Semester                                                           |               | 1,3     | Prüfung<br>vorhanden | 10      |         |               |
| 5421        | Einführung in die Methoden Sozialer Arbeit                            | WiSe<br>19/20 |         | angemeldet           | 0       | 1       |               |
| BASA4210    | P4 Einführung in die Methoden Sozialer Arbeit                         |               |         |                      |         |         |               |
| 5440        | Berufspraktische Studien Phase II: Theorieprojekt                     | WiSe          | 1.3 (1) | bestanden            | 10      | 1       |               |

Wenn Sie links oben auf den Link *Notenspiegel PDF* bzw. *bereinigter Notenspiegel PDF* klicken, bekommen Sie eine ausdruckbare Seite für Ihre Bescheinigung über Studien- und Prüfungsleistungen. Die pdf-Datei *Bereinigter Notenspiegel* zeigt im Gegensatz zum *Notenspiegel* keine nicht bestandenen Prüfungen an. Prüfungsordnungswechsler\*innen können hier Ihre Prüfungsergebnisse in der jeweiligen Prüfungsordnung einsehen.

In der Zeile mit der Prüfungsnummer *5800* (ganz unten in der Ansicht *Notenspiegel*) werden Ihnen Ihre aktuelle Durchschnittsnote und die Anzahl Credits, die in die Berechnung der Durchschnittsnote einfließen, angezeigt. Nicht einfließende Noten sind z.B. im Studiengang Soziale Arbeit die für Fachenglisch, Wahlmodul u.a.. Diese Zeile mit der Prüfungsnummer *5800* wird jedoch erst angezeigt, wenn mindestens 2 benotete Module vollständig abgeschlossen wurden.

#### Bitte wenden Sie sich an die jeweilige Lehrkraft, wenn

- die angezeigten Prüfungsergebnisse (Noten, Credits) nicht mit Ihren tatsächlichen Prüfungsergebnissen übereinstimmen und/oder

Pr
üfungsergebnisse f
ür Leistungen, die Sie erbracht haben, bis kurz vor Ende der Pr
üfungsperiode (6
 Wochen nach Start des Folgesemesters) nicht eingetragen sind.

## Praxisstellensuche, angemeldete Praktika

Unter der Funktion Prüfungsverwaltung können Sie durch die beiden Links Info über angemeldete Praktika

und *Praxisstellensuche* auf die Praxisstellendatenbank zugreifen:

| Meine Funktionen Veranstaltunge                                   |                                                                    | Hochschule                                                                                                    | Raumsuche | Personen | Forschung |  |  |  |  |  |
|-------------------------------------------------------------------|--------------------------------------------------------------------|----------------------------------------------------------------------------------------------------|-----------|----------|-----------|--|--|--|--|--|
| Sie sind hier: <u>Startseite</u> → <u>Prüfungsve</u>              | erwaltung                                                          |                                                                                                    |           |          |           |  |  |  |  |  |
| Allgemeine Verwaltung<br>Studiumsverwaltung<br>Prüfungsverwaltung | Prüfung                                                            | sverwaltung                                                                                                   |           |          |           |  |  |  |  |  |
| Praxisstellensuche<br>Stundenplan                                 | Prüfung<br>Veransta                                                | Prüfungsan- und -abmeldung<br>Veranstaltungen belegen/abmelden                                                |           |          |           |  |  |  |  |  |
| Meine Auswertungen<br>Meine Veranstaltungen                       | Info übe<br>Info übe<br>Notensç<br>Info übe<br>Weitere<br>Praxisst | r angemeldete Prüfungen<br>r abgemeldete Prüfungen<br>iegel<br>r angemeldete Praktika<br>Module<br>ellensuche |           |          |           |  |  |  |  |  |

# 9. Stundenplan

Sie können sich einen Stundenplan mit Ihren Veranstaltungen anlegen.

Es gibt zwei Variationen: einen Stundenplan mit vorgemerkten Veranstaltungen und einen Stundenplan mit belegten Veranstaltungen.

#### Stundenplan mit vorgemerkten Veranstaltungen

Hierfür wählen Sie die gewünschten Veranstaltung(en) aus, in dem Sie unterhalb der Veranstaltung(en) das Häkchen bei *vormerken* eintragen und den Button *markierte Termine vormerken* anklicken:

| Gruppe ohne Gruppe: | markierte Termine vormerken |
|---------------------|-----------------------------|
|                     |                             |

Unter *Meine Funktionen - Stundenplan* links in der Navigationsleiste können Sie sich Ihren Stundenplan anzeigen lassen:

| 🛗 Perso                         | inlicher Stundenplan     | belegen/abmelden | Plan speicher        | n Liste: → mittel → lang          | → kurz Plan: | → mittel → lang - | kurz Druc | kversion (PDF) |
|---------------------------------|--------------------------|------------------|----------------------|-----------------------------------|--------------|-------------------|-----------|----------------|
| Einzeltermin Blockveranstaltung |                          | ranstaltung      | 14-tägl. Veranstaltu | ng                                |              | Buchungen         |           |                |
| Zeit                            |                          | Montag           |                      | Dienstag                          | Mittwoch     | Donnerstag        | Freitag   | Samstag        |
| vor 8                           |                          |                  |                      |                                   |              |                   |           |                |
| 8                               |                          |                  | K                    | iDiCo132 Machtkritische 2. Gruppe |              |                   |           |                |
|                                 |                          |                  | V                    | B Platz beantragen Information 📷  |              |                   |           |                |
| 9                               | -                        |                  | K                    | iDiCo132 Machtkritische 2. Gruppe |              |                   |           |                |
|                                 | 1                        |                  | V                    | B Platz beantragen Information 🗑  |              |                   |           |                |
| 10                              | -                        |                  |                      |                                   |              |                   |           |                |
|                                 |                          |                  |                      |                                   |              |                   |           |                |
| 11                              | -                        |                  |                      |                                   |              |                   |           |                |
| 12                              |                          |                  |                      |                                   | ]            |                   |           |                |
| 12                              |                          |                  |                      |                                   |              |                   |           |                |
| 13                              | KriDiCo121 Umgangsweisen | - ohne Grunne    |                      |                                   |              |                   |           |                |
|                                 | V B Platz beantrage      | en Informatio    | on 🕅                 |                                   |              |                   |           |                |
| 14                              | KriDiCo121 Umgangsweisen | - ohne Gruppe    |                      |                                   |              |                   |           |                |
|                                 | V B Platz beantrage      | en Informatio    | on 🔟                 |                                   |              |                   |           |                |
| 15                              |                          |                  |                      |                                   |              |                   |           |                |

Das *V* links unterhalb des Veranstaltungstitels zeigt Ihnen, dass Sie die Veranstaltung vorgemerkt haben.

Veranstaltungen können mehrfach im Stundenplan auftauchen, wenn es zu diesen Veranstaltungen mehrfach Eintragungen, wie unterschiedliche Räume, Zeiten oder Lehrende gibt. Es handelt sich dennoch nur um eine Veranstaltung.

Eine ausführlichere Ansicht können Sie sich über die Funktion *Plan – mittel* bzw. *Plan – lang* oben rechts in der Ansicht anzeigen lassen:

| 🛗 Persön | licher Stundenplan                                                                                                    | belegen/abmelden Pl | lan speichern                       | Liste: → r                                                                        | mittel H  | lang → kurz | Plan: → mittel → la | ng → kurz Dr | uckversion (PDF) |
|----------|----------------------------------------------------------------------------------------------------|---------------------|-------------------------------------|-----------------------------------------------------------------------------------|-----------|-------------|---------------------|--------------|------------------|
|          | Einzeltermin                                                                                                    | Blockverans         | staltung                            | 14-tä                                                                             | igl. Vera | nstaltung   |                     | Buchun       | gen              |
| Zeit     | Mo                                                                                                    | ntag                |                                     | Dienstag                                                                          |           | Mittwoch    | Donnerstag          | Freitag      | Samstag          |
| vor 8    |                                                                                                    |                     | r                                   |                                                                                   |           | _           |                     |              |                  |
| 8        |                                                                                                    |                     | KriDiCo132 Machtkr<br>4 SWS deutsch | tische                                                                            |           |             |                     |              |                  |
| 9        |                                                                                                    |                     | Seminar, Raum : Online              | antragen Information                                                              |           |             |                     |              |                  |
| 10       |                                                                                                    |                     | KriDiCo132 Machtkr<br>4 SWS deutsch | tische                                                                            |           |             |                     |              |                  |
| 11       |                                                                                                    |                     | Seminar, Raum : Online              | antragen Information                                                              |           |             |                     |              |                  |
| 12       |                                                                                                    |                     |                                     | osoninatio stressa and second strange stress<br>emili-second second second second |           |             |                     |              |                  |
| 13       | KriDiCo121 Umgangsweisen<br>2 SWS deutsch<br>Montag. 13:00 - 15:00, wöch.<br>Seminar, Raum : Online<br>V B Platz beantragen  | Information         | ð I                                 |                                                                                   |           |             |                     |              |                  |
| 14       | KriDiCo121 Umgangsweisen<br>2 SWS deutsch<br>Montag, 13:00 - 15:00 , wöch.<br>Seminar, Raum : Online<br>V B Platz beantragen | Information         | <u>ז</u>                            |                                                                                   |           |             |                     |              |                  |
| 15       |                                                                                                    |                     |                                     |                                                                                   |           |             |                     |              |                  |

Sie können nun kontrollieren, wie Ihnen der Stundenplan am besten gefällt. Zeitliche Überlappungen können Sie beseitigen, Sie sehen, wo noch freie Zeitkapazitäten für Sie sind und können dann noch einmal gezielt im Vorlesungsverzeichnis nach entsprechenden Veranstaltungen suchen. Sie speichern den Plan, in dem Sie den Button *Plan speichern* anklicken.

Das Vormerken von Veranstaltungen ist unverbindlich. Sie haben dadurch keine Belegung der Veranstaltungen durchgeführt! Sie erscheinen für die zuständigen Lehrenden nicht in der Liste der Teilnehmenden.

Wenn Sie Veranstaltungen vormerken, sollten Sie diese aus dem Stundenplan heraus auch belegen, da sonst beide Status *V* und *ZU* (für *zugelassen*) im Stundenplan auftauchen.

# Stundenplan mit belegten Veranstaltungen

Wenn Sie in der Stundenplan-Ansicht auf den Button *anlegen/abmelden* in der Mitte der Kopfzeile des Stundenplanes klicken, werden Ihnen noch einmal alle im Stundenplan enthaltenen Einträge in einer Liste angezeigt. Sie können alle Veranstaltungen auf einmal belegen. Diese Funktion ist nur innerhalb der Belegfrist aktiv.

Einzelne Veranstaltungen können Sie belegen, in dem Sie aus dem Stundenplan mit vorgemerkten Veranstaltungen heraus den Button *Platz beantragen anklicken*:

| 🛗 Perse | önlicher Stundenplan     | belegen/abmelden | Plan speiche | ern      |                                 | Liste: → mittel → | lang → | kurz Plan: | → mittel → lang + | kurz Druc | kversion (PDF) |
|---------|--------------------------|------------------|--------------|----------|---------------------------------|-------------------|--------|------------|-------------------|-----------|----------------|
|         | Einzeltermin             | Blockver         | anstaltung   |          | 14-tägl. Veranstaltung Buchunge |                   |        |            |                   | in        |                |
| Zeit    |                          | Montag           |              |          | Diensta                         | g                 |        | Mittwoch   | Donnerstag        | Freitag   | Samstag        |
| vor 8   |                          |                  |              |          |                                 |                   |        |            |                   |           |                |
| 8       |                          |                  |              | KriDiCo1 | 32 Machtkritische 2. G          | ruppe             |        |            |                   |           |                |
|         |                          |                  |              | VB       | Platz beantragen                | Information       | Ì      |            |                   |           |                |
| 9       | Ħ                        |                  |              | KriDiCo1 | 32 Machtkritische 2. G          | ruppe             |        |            |                   |           |                |
|         | -                        |                  |              | VB       | Platz beantragen                | Information       |        |            |                   |           |                |
| 10      | 8                        |                  |              |          |                                 |                   |        |            |                   |           |                |
| 11      |                          |                  |              |          |                                 |                   |        |            |                   |           |                |
|         | Ħ                        |                  |              |          |                                 |                   |        |            |                   |           |                |
| 12      |                          |                  |              |          |                                 |                   |        |            |                   |           |                |
|         |                          |                  |              |          |                                 |                   |        |            |                   |           |                |
| 13      | KriDiCo121 Umgangsweisen | ohne Gruppe      |              |          |                                 |                   |        |            |                   |           |                |
|         | V B Platz beantragen     | Information      | n <u>च</u>   |          |                                 |                   |        |            |                   |           |                |
| 14      | KriDiCo121 Umgangsweisen | ohne Gruppe      |              |          |                                 |                   |        |            |                   |           |                |
|         | V B Platz beantragen     | Information      | n 🔟          |          |                                 |                   |        |            |                   |           |                |
| 15      | H                        |                  |              |          |                                 |                   |        |            |                   |           |                |
|         | Ħ                        |                  |              |          |                                 |                   |        |            |                   |           |                |

Haben Sie einige oder alle gewünschten Veranstaltungen belegt, können Sie durch Anklicken des Buttons *Plan speichern* Ihren Stundenplan speichern. Sie erkennen in der veränderten Stundenplan-Ansicht Ihre belegten Veranstaltungen an der Kennzeichnung *ZU* (für *zugelassen*) im Gegensatz zu den vorgemerkten Veranstaltungen mit der Kennzeichnung *V*:

| Voche: 18 29.4.2019 5.5.2019 v anzeigen >> aktuell: Woche 18 |                                     |                          |                           |                           |       |                                                       |                          |                       |                       |
|--------------------------------------------------------------|-------------------------------------|--------------------------|---------------------------|---------------------------|-------|-------------------------------------------------------|--------------------------|-----------------------|-----------------------|
| 👸 Persö                                                      | önlicher Stundenplan                | belegen/abmelden Plan sp | eichern                   |                           | Liste | $\rightarrow$ mittel $\rightarrow$ lang $\rightarrow$ | kurz Plan: → m           | nittel → lang → kurz  | Druckversion (PDF)    |
|                                                              | Einzeltermin                        | Blockveranstal           | tung                      | 14-tägl. Veranstaltung Bu |       |                                                       | Buchun                   | hungen                |                       |
| Zeit                                                         | <b>Montag</b><br>29.04.20           | 9                        |                           | Dienstag<br>30.04.2019    |       | Mittwoch<br>01.05.2019<br>Maifeiertag                 | Donnerstag<br>02.05.2019 | Freitag<br>03.05.2019 | Samstag<br>04.05.2019 |
| vor 8                                                        |                                     |                          |                           |                           |       |                                                       |                          |                       |                       |
| 8                                                            |                                     |                          |                           |                           |       |                                                       |                          |                       |                       |
| 9                                                            |                                     |                          |                           |                           |       |                                                       |                          |                       |                       |
| 10                                                           | BASA5210 P5 Spezifische M ohne Grup | pe                       | BASA5210 P5 Spezifische M | ohne Gruppe               |       |                                                       |                          |                       |                       |
| F                                                            | ZU B abmelden                       | Information              | ZU B abmelden             | Information               | 1     |                                                       |                          |                       |                       |
| 11                                                           |                                     |                          |                           |                           |       |                                                       |                          |                       |                       |
| 12                                                           | -                                   |                          |                           |                           |       |                                                       |                          |                       |                       |
| 13                                                           |                                     |                          |                           |                           |       |                                                       |                          |                       |                       |

Sie können sich die vorgemerkten und belegten Veranstaltungen auch als Liste anzeigen lassen über Meine

## Veranstaltungen:

| Meine Funktionen                                                                                                    | Veranstaltungen                   | Hoc                                                                                                    | hschule                    | Raumsuche                 | F             | Personen       |           | Forschung       |                 |  |
|----------------------------------------------------------------------------------------------------|-----------------------------------|----------------------------------------------------------------------------------------------------|----------------------------|---------------------------|---------------|----------------|-----------|-----------------|-----------------|--|
| Sie sind hier: Startseite + Meine Vera                                                                                                    | nstaltungen                       |                                                                                                    |                            |                           |               |                |           |                 |                 |  |
| Allgemeine Verwaltung Studiengänge Studienglang Studienglange Studienglange Studienglang |                                   |                                                                                                    |                            |                           |               |                |           |                 |                 |  |
| Studiumsverwaltung                                                                                                    | M.A. SOZAN                        | mise source transfer (mis nationes), nacionalista s, nascinassi mise, scriwer public, i, protonomysversioni, 2020 |                            |                           |               |                |           |                 |                 |  |
| Prüfungsverwaltung                                                                                                    | Funktion                          | Funktionen:                                                                                                    |                            |                           |               |                |           |                 |                 |  |
| Stundennlan                                                                                                    |                                   |                                                                                                    |                            |                           |               |                |           |                 |                 |  |
| Meine Auswertungen                                                                                                    | Aktuelle                          | Veranstaltunge                                                                                                    | en:                        |                           |               |                |           |                 |                 |  |
| Meine Veranstaltungen                                                                                                    | Comm                              | arcomostor 202                                                                                                    | 1.                         |                           |               |                |           |                 |                 |  |
| Passwort ändern                                                                                                    | Somme                             | Sommersemester 2021:                                                                                              |                            |                           |               |                |           |                 |                 |  |
| Navigation ausblenden                                                                                                    | Klick fur                         | Klick für mehr oder weniger Informationen                                                                         |                            |                           |               |                |           |                 |                 |  |
|                                                                                                    | Verans                            | taltung: 90092                                                                                                    | 1200 Interder              | endenzen Interrelation    | en Inter      | sektionen (    |           | Positionierthe  | iten und Rela   |  |
|                                                                                                    | Grup                              | ne: 2 Gruppe                                                                                                    | 200 meraci                 | vendenzen, meerendelom    | cri, incer    | Servionen      | 01201112  | er ostelomeren  | incert and neta |  |
|                                                                                                    | Zugel                             | assen : 01 07 202                                                                                                 | 1 10:49:14                 |                           |               |                |           |                 |                 |  |
|                                                                                                    | Beleg                             | Reigungsinformation                                                                                               |                            |                           |               |                |           |                 |                 |  |
|                                                                                                    | Deres                             | 61.6511101101                                                                                                    |                            |                           |               |                |           |                 |                 |  |
|                                                                                                    | Tag                               | Zeit                                                                                                    | Rhythmus                   | Dauer oder Termin         | Raum          | Dozent_in      | Hinweis   |                 |                 |  |
|                                                                                                    | Mo.                               | 16:00 bis 18:00                                                                                                   | wöchentl.                  | 12.04.2021 bis 10.05.2021 | Online        | Köbsell        |           |                 |                 |  |
|                                                                                                    | Mo.                               | 10:00 bis 18:00                                                                                                   | Einzeltermin               | am 17.05.2021             | <u>Online</u> | <u>Köbsell</u> |           |                 |                 |  |
|                                                                                                    | Mo.                               | 16:00 bis 18:00                                                                                                   | wöchentl.                  | 31.05.2021 bis 12.07.2021 | Online        | Köbsell        |           |                 |                 |  |
|                                                                                                    | Verans<br>Grupp<br>vorge<br>Beleg | taltung: 90092<br>be: ohne Gruppe<br><mark>merkt</mark> : 29.06.20<br>ungsinformation                             | 1210 Umgang<br>21 16:11:25 | sweisen und Aushandlur    | ngsproze      | esse (U2 zu    | M2 Positi | ioniertheiten u | nd Relationali  |  |

# 10. Meine Veranstaltungen ansehen

Links in der Navigationsleiste unter *Meine Funktionen* finden Sie den Link *Meine Veranstaltungen*. Auf der hiermit aufgerufenen Seite sehen Sie zunächst die Gruppierung Ihrer Veranstaltungen in *Aktuelle* 

#### Veranstaltungen und Absolvierte Veranstaltungen:

| Meine Funktionen                        | Veranstaltungen | Hochschule                                                                                                    | Raumsu | che | Personen | Forschung |  |  |  |
|-----------------------------------------|-----------------|----------------------------------------------------------------------------------------------------|--------|-----|----------|-----------|--|--|--|
| Sie sind hier: Startseite + Meine Veran |                 |                                                                                                    |        |     |          |           |  |  |  |
| Allgemeine Verwaltung                   |                 | Studiengänge <u>Stundenplan</u>                                                                                                    |        |     |          |           |  |  |  |
| Studiumsverwaltung                      |                 | B.A. Soziale Arbeit bbgl. (BA_SozA_BB), Fachsemester: 7, Abschluss: B.A. bbgl., Prüfungsordnungsversion: 2014                                                                                                    |        |     |          |           |  |  |  |
| Prüfungsverwaltung                      |                 | Funktionen:                                                                                                    |        |     |          |           |  |  |  |
| Praxisstellensuche                      |                 |                                                                                                    |        |     |          |           |  |  |  |
| Stundenplan                             |                 | <b></b>                                                                                                    |        |     |          |           |  |  |  |
| Meine Auswertungen                      |                 | Aktuelle Veranstaltungen:                                                                                                    |        |     |          |           |  |  |  |
| Meine Veranstaltungen                   |                 | Sommercemester 2010:                                                                                                    |        |     |          |           |  |  |  |
| Navigation ausblenden                   |                 | We have a second second s |        |     |          |           |  |  |  |
|                                         |                 | Klick für mehr oder weniger informationen                                                                                                    |        |     |          |           |  |  |  |
|                                         |                 | Absolvierte Veranstaltungen:                                                                                                    |        |     |          |           |  |  |  |
|                                         |                 | Sommersemester 2018:                                                                                                    |        |     |          |           |  |  |  |
|                                         |                 | Klick für mehr oder weniger Informationen                                                                                                    |        |     |          |           |  |  |  |
|                                         |                 |                                                                                                    |        |     |          |           |  |  |  |
|                                         |                 | Sommersemester 2016:                                                                                                    |        |     |          |           |  |  |  |
|                                         |                 | Klick für mehr oder weniger Informationen                                                                                                    |        |     |          |           |  |  |  |
|                                         |                 |                                                                                                    |        |     |          |           |  |  |  |

#### Bei Klick auf Aktuelle Veranstaltungen sehen Sie die von Ihnen aktuell belegten Veranstaltungen:

| Sie sind hier: Startseite + Meine Veranstaltungen |                                                                                                    |  |  |  |  |  |  |  |  |
|---------------------------------------------------|----------------------------------------------------------------------------------------------------|--|--|--|--|--|--|--|--|
| Allgemeine Verwaltung                             | Studiengänge <u>Stundenplan</u>                                                                                                    |  |  |  |  |  |  |  |  |
| Studiumsverwaltung                                | B.A. Soziale Arbeit bbgl. (BA_SozA_BB), Fachsemester: 7, Abschluss: B.A. bbgl., Prüfungsordnungsversion: 2014                                                                                                    |  |  |  |  |  |  |  |  |
| Prüfungsverwaltung                                | Funktionen:                                                                                                    |  |  |  |  |  |  |  |  |
| Praxisstellensuche                                |                                                                                                    |  |  |  |  |  |  |  |  |
| Stundenplan                                       | plan                                                                                                    |  |  |  |  |  |  |  |  |
| Meine Auswertungen Aktuelle Veranstaltungen:      |                                                                                                    |  |  |  |  |  |  |  |  |
| Meine Veranstaltungen                             | Sommersemester 2019                                                                                                    |  |  |  |  |  |  |  |  |
| Navigation ausbienden                             | Klick für mehr oder weniger Informationen<br>Veranstaltung: <u>868834210 P4 Einführung in die Methoden Sozialer Arbeit</u><br>Gruppe: ohne Gruppe<br>zugelassen : <u>2</u> 3.04.2019 14:44:28<br><u>Belegungsinformation</u> |  |  |  |  |  |  |  |  |
|                                                   | Tag Zeit Rhythmus Dauer oder Termin Raum Dozent_in Hinweis                                                                                                    |  |  |  |  |  |  |  |  |
|                                                   | Mo.         10:00 bis 17:00         Einzeltermin         am 12.08.2019         230         Hermann                                                                                                    |  |  |  |  |  |  |  |  |
|                                                   | Di.         10:00 bis 16:00         Einzeltermin         am 13.08.2019         230         Hermann                                                                                                    |  |  |  |  |  |  |  |  |

Die Eintragung zugelassen bedeutet, dass Sie zur Veranstaltung zugelassen wurden (am Anfang des

Semesters nach der elektronischen Belegung).

Die Eintragung teilgenommen bedeutet, dass die Lehrkraft Ihre erfolgreiche Teilnahme an der Veranstaltung bestätigt hat (am Ende des Semesters bzw. der Vorlesungszeit).

Vorgemerkte Veranstaltungen haben Sie **NICHT** belegt! Die zuständige Lehrkraft sieht Sie nicht in der Teilnehmer\*innen-Liste.

Sollte die Teilnahmebestätigung nach ausreichender Teilnahme nicht eingetragen sein, wenden Sie sich bitte an die jeweilige Lehrkraft.

# 11. Meine Auswertungen ansehen

Klicken Sie auf *Meine Auswertungen - Belegungsdaten*.

An dieser Stelle können Sie sich eine PDF-Datei über Ihre bisherigen Belegungen erstellen und ausdrucken:

| Meine Funktionen                                                                                       | Veranstaltungen | Hochschule                          | Raumsu        | iche                | Personen                                        | Forschung           |          |            |        |  |  |
|----------------------------------------------------------------------------------------------------|-----------------|-------------------------------------|---------------|---------------------|-------------------------------------------------|---------------------|----------|------------|--------|--|--|
| Sie sind hier- <u>Startseite</u> Studiumsverwaltung   Bescheinigung nach 59 RAfoS   Meine Auswerrungen |                 |                                     |               |                     |                                                 |                     |          |            |        |  |  |
| Allgemeine Verwaltung                                                                                  |                 | Meine Auswertungen                  |               | Meine Bel           | egungen                                         |                     |          |            |        |  |  |
| Studiumsverwaltung                                                                                     |                 | Bitte wählen Sie eines der folgende | n Themen aus: |                     |                                                 |                     |          |            |        |  |  |
| Prüfungsverwaltung                                                                                     |                 |                                     |               | Sommers             | emester 2019                                    |                     |          |            |        |  |  |
| Praxisstellensuche                                                                                     |                 | 1. Belegungsdaten                   |               | V. Nr.              | Veranstaltungstitel                             |                     | Semester | Gruppe     | Status |  |  |
| Stundenplan                                                                                            |                 |                                     |               | 868832210           | P2 Forschende Beobacht                          | ung, Dokumentation, | 20191    | ohne Grupp | be ZU  |  |  |
| Meine Auswertungen                                                                                     |                 |                                     |               |                     | Kommunikation                                   |                     |          |            |        |  |  |
| Meine Veranstaltungen                                                                                  |                 |                                     |               | Sommersemester 2018 |                                                 |                     |          |            |        |  |  |
| Navigation ausblenden                                                                                  |                 |                                     |               | V. Nr.              | Veranstaltungstitel                             |                     | Semester | Gruppe     | Status |  |  |
|                                                                                                    |                 |                                     |               | 868831210           | P1 Wissenschaftliches Ar<br>und Medienkompetenz | beiten, Forschungs- | 20181    | ohne Grupp | be TE  |  |  |
|                                                                                                    |                 |                                     |               | 900006003           | Textverarbeitung für Bach<br>Masterarbeiten     | elor- und           | 20181    | ohne Grupp | De TE  |  |  |

In der pdf-Datei sehen Sie unter der Spalte *Status* rechts, welchen Status Sie in der Veranstaltung aktuell haben:

**ZU** bedeutet, dass Sie zu der Veranstaltung **zugelassen** sind.

TE bedeutet, dass Ihre Teilnahme an der Veranstaltung bestätigt wurde.

*WH* bedeutet, dass Sie nicht ausreichend an der Veranstaltung teilgenommen haben und diese *wiederholen* müssen.

SP bedeutet, dass Sie Termine in den Stundenplan eingetragen haben.

Veranstaltungen, die mit SP gekennzeichnet sind, sind lediglich vorgemerkt! Sie sind zu diesen Veranstaltungen nicht elektronisch angemeldet!